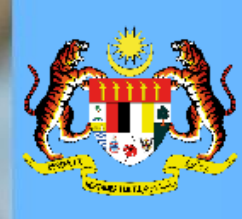

### MODUL PENGURUSAN PRESTASI – MYPERFORMANCE HRMIS 2.0 Submodul Sasaran Kerja Utama (Pentadbir SKU Bahagian)

#### Submodul Sasaran Kerja Utama HRMIS 2.0

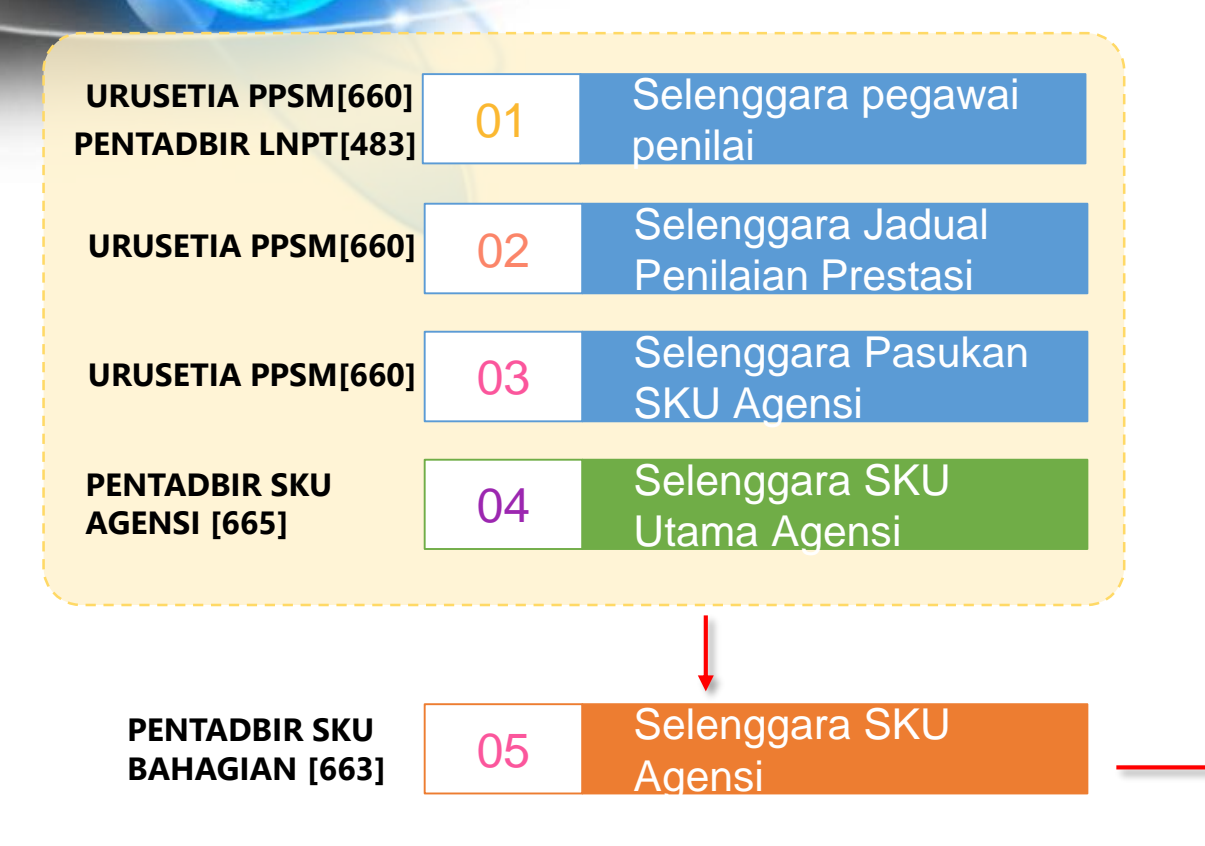

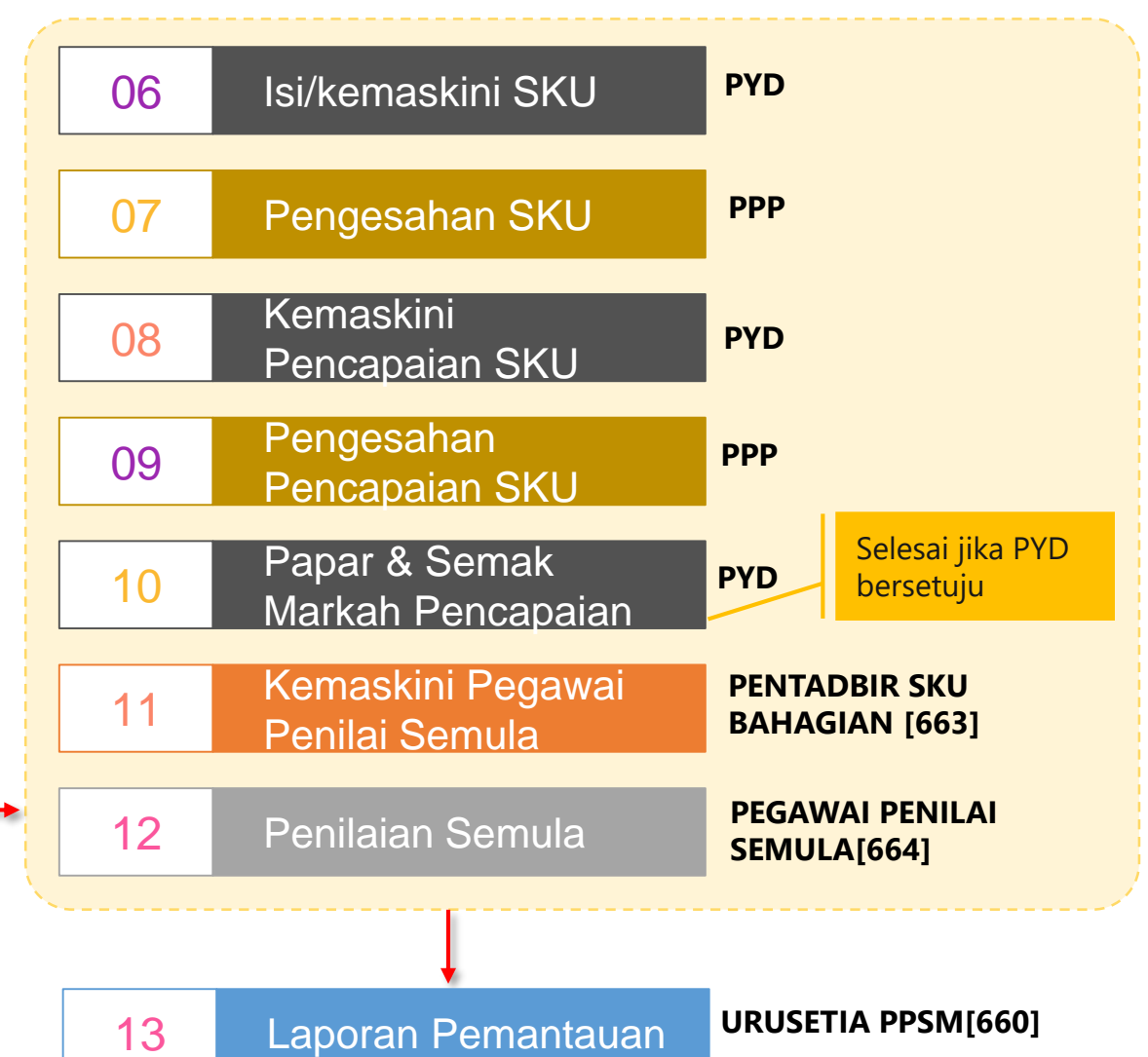

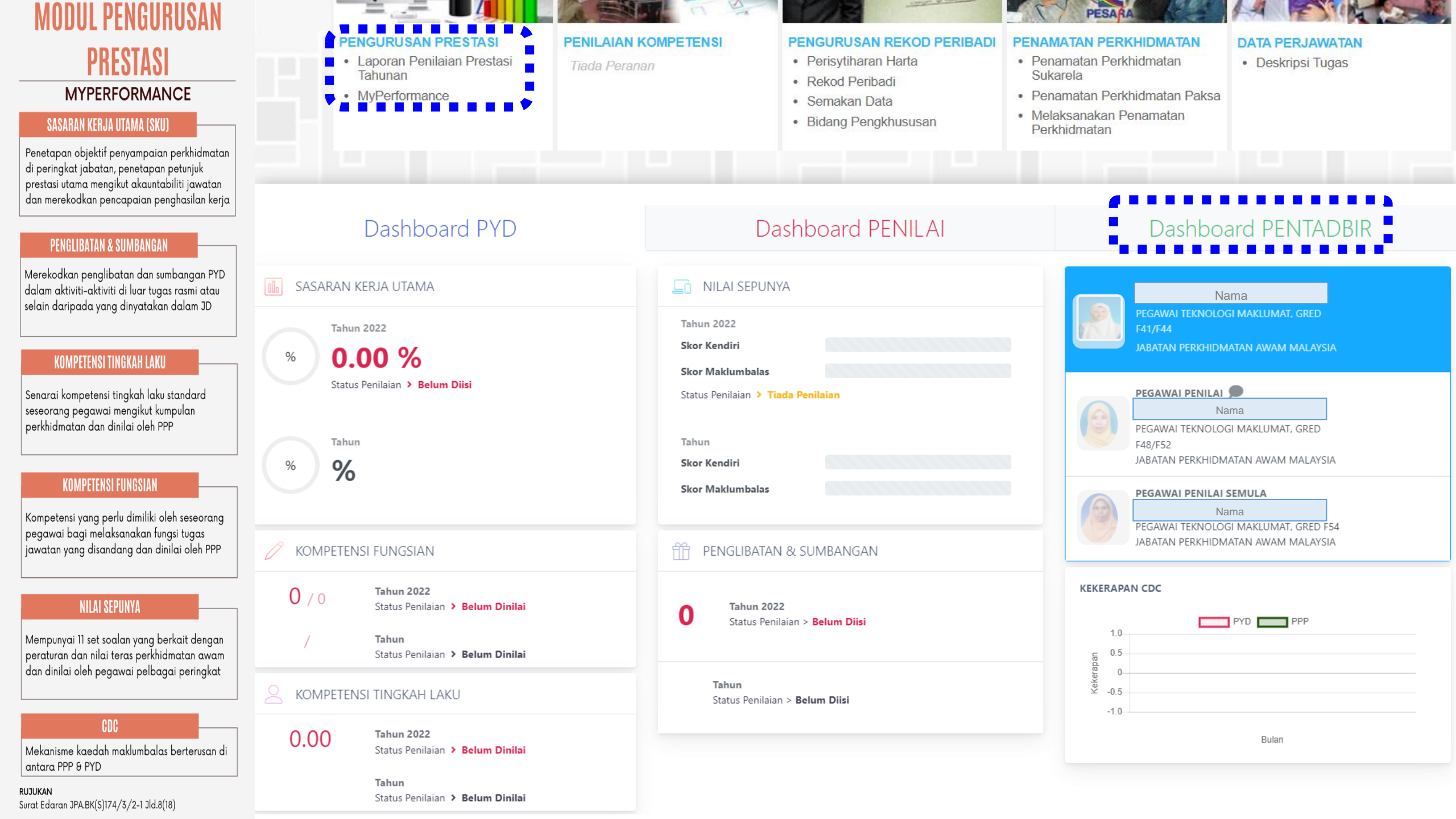

### CAPAIAN PERANAN

Dashboard Pentadbir – Pentadbir SKU Bahagian

#### Dashboard PYD

#### Dashboard PENILAI

Dashboard PENTADBIR

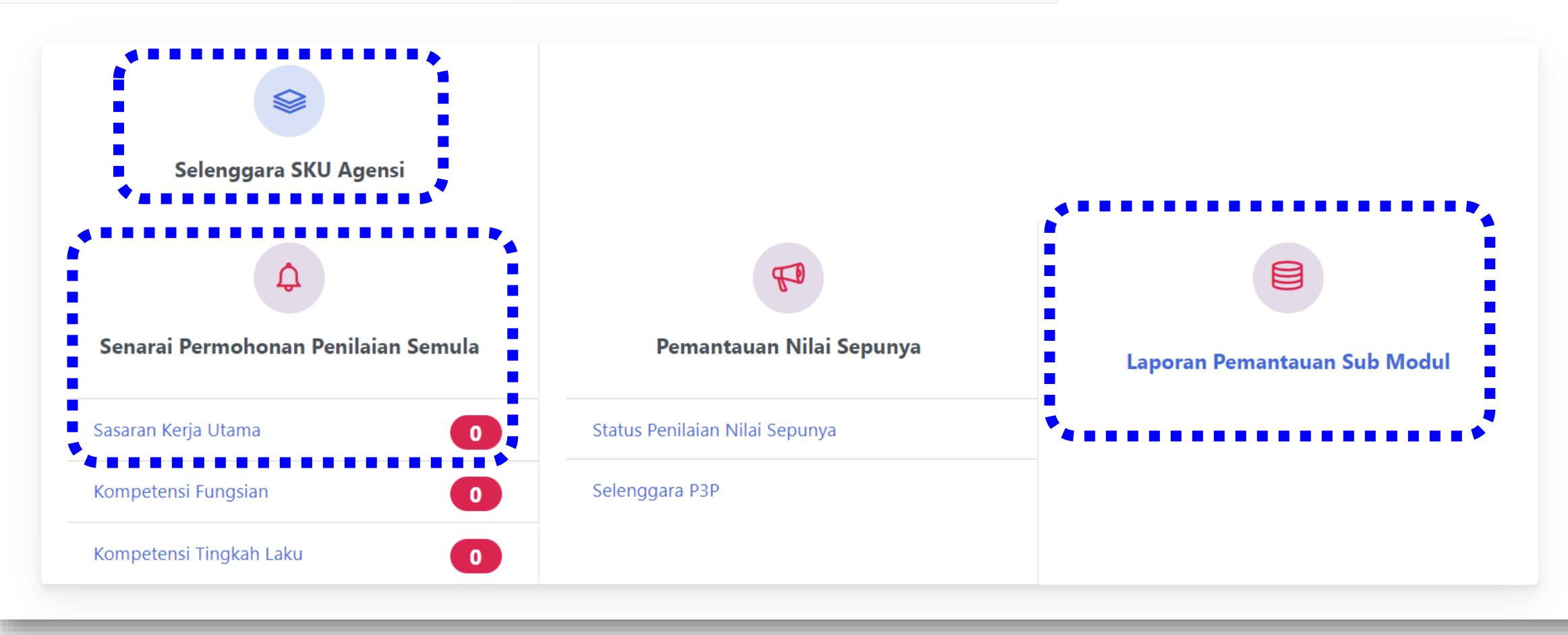

### **CAPAIAN PERANAN**

#### Pentadbir SKU Bahagian

| FUNGSI                                    | KETERANGAN                                                                                                    |
|-------------------------------------------|----------------------------------------------------------------------------------------------------|
| Selenggara SKU<br>Agensi                  | <ul> <li>Mengemaskini maklumat Sub SKU berdasarkan kamus SKU agensi yang telah dimuktamadkan.</li> <li>Syarat-syarat sebelum pengguna melaksanakan operasi ini, adalah: <ol> <li>Kamus SKU agensi telah dimuktamadkan oleh Ketua Jabatan.</li> <li>Rekod SKU Utama agensi telah dikemaskini oleh Urusetia KPI agensi.</li> <li>Pengguna telah ditetapkan di dalam kumpulan pasukan SKU agensi oleh Urusetia PPSM.</li> </ol> </li> </ul> |
| Senarai<br>Permohonan<br>Penilaian Semula | Membolehkan pentadbir menguruskan permohonan penilaian semula (SKU) daripada pegawai yang dinilai sekiranya ada.                                                                                                    |
| Laporan<br>Pemantauan Sub<br>Modul        | Membolehkan pentadbir memantau status penilaian bagi submodul SKU mengikut Bahagian/Cawangan masing-masing di Agensi.                                                                                                    |

# **DEMO ALIRAN PROSES**

Peranan Pentadbir SKU Bahagian

#### Log Masuk HRMIS 2.0

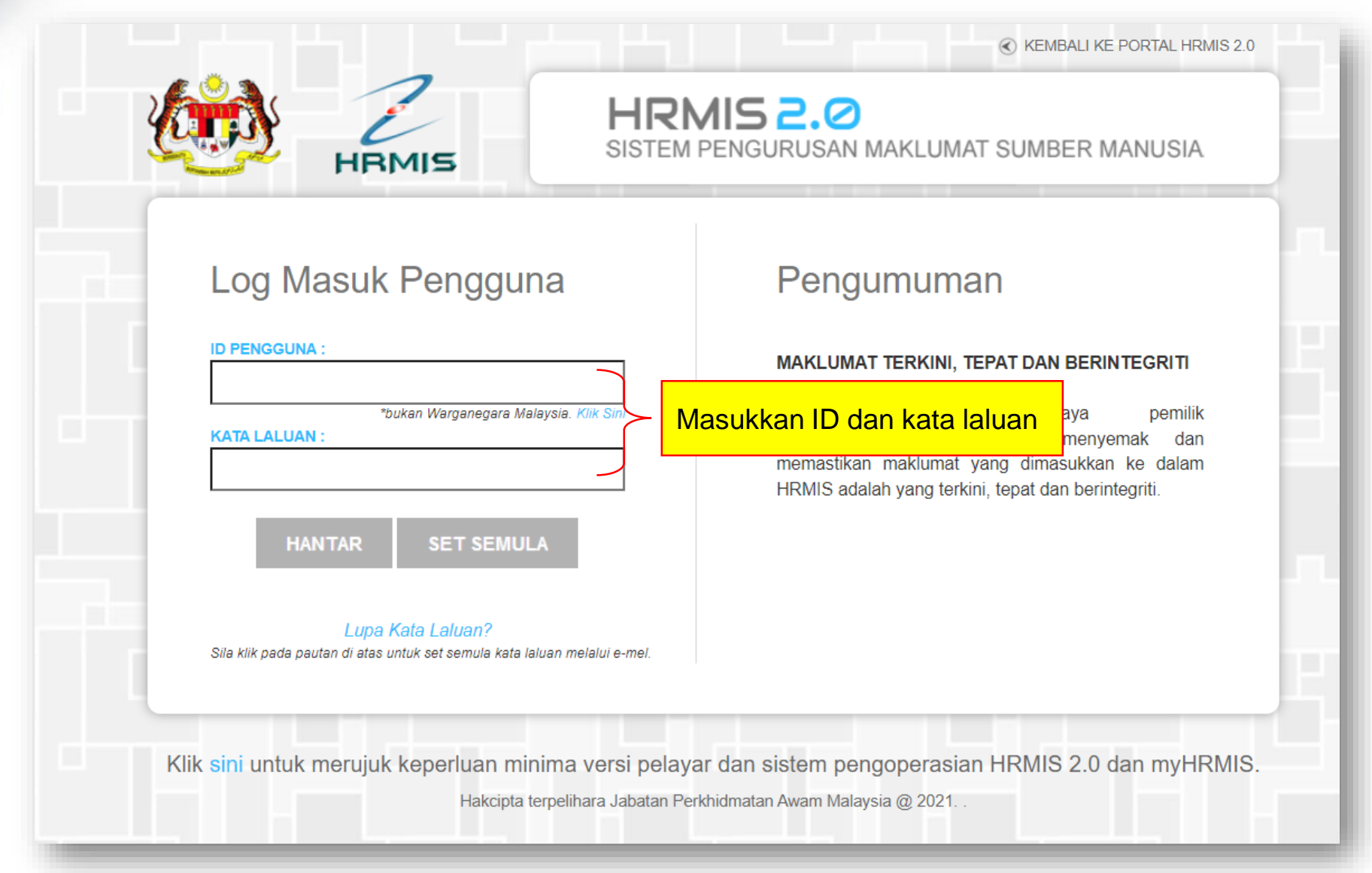

#### Pautan Modul Pengurusan Prestasi - MyPerformance

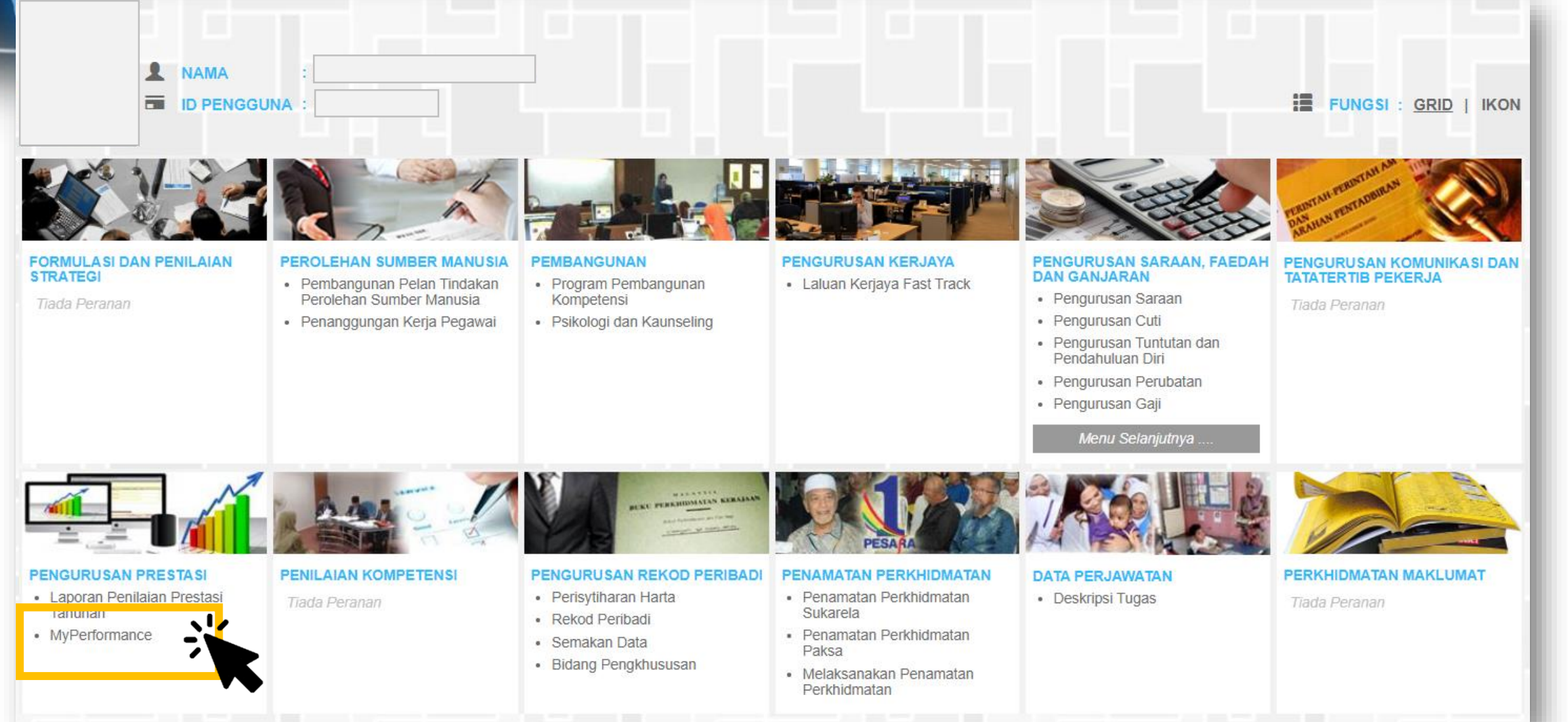

#### Pautan Dashboard Pentadbir

| Dashboard PYD                                        | Dashboard PENILAI                                     |                                                                                                    |
|------------------------------------------------------|-------------------------------------------------------|----------------------------------------------------------------------------------------------------|
| SASARAN KERJA UTAMA                                  | DILAI SEPUNYA                                         | Nama                                                                                                    |
| % Tahun 2022<br>% <b>0.00 %</b>                      | Tahun 2022<br>Skor Kendiri                            | PEGAWAI TEKNOLOGI MAKLUMAT, GRED<br>F41/F44<br>JABATAN PERKHIDMATAN AWAM MALAYSIA                            |
| Status Penilaian > Belum Diisi                       | Status Penilaian > Tiada Penilaian                    | PEGAWAI PENILAI       Nama       PEGAWAI TEKNOLOGI MAKLUMAT. GRED                                            |
| % Tahun<br>% %                                       | Tahun<br>Skor Kendiri                                 | F48/F52<br>JABATAN PERKHIDMATAN AWAM MALAYSIA                                                                |
| / Kompetensi fungsian                                | THE PENGLIBATAN & SUMBANGAN                           | PEGAWAI PENILAI SEMULA<br>Nama<br>PEGAWAI TEKNOLOGI MAKLUMAT, GRED F54<br>JABATAN PERKHIDMATAN AWAM MALAYSIA |
| 0 / 0 Tahun 2022<br>Status Penilaian > Belum Dinilai | O Tahun 2022<br>Status Penilaian ≿ Belum Diisi        | KEKERAPAN CDC                                                                                                |
| / Tahun<br>Status Penilaian > Belum Dinilai          |                                                       | 1.0<br>5<br>0.5                                                                                              |
| KOMPETENSI TINGKAH LAKU                              | <b>Tahun</b><br>Status Penilaian > <b>Belum Diisi</b> | -0.5<br>-1.0                                                                                                 |
| 0.00 Tahun 2022<br>Status Penilaian > Belum Dinilai  |                                                       | Bulan                                                                                                    |
| Tahun<br>Status Penilaian <b>&gt; Belum Dinilai</b>  |                                                       |                                                                                                    |

# Selenggara SKU Agensi

### **CAPAIAN PERANAN**

Pentadbir SKU Bahagian : Selenggara SKU Agensi

| FUNGSI                   | KETERANGAN                                                                                                    |
|--------------------------|----------------------------------------------------------------------------------------------------|
| Selenggara SKU<br>Agensi | Mengemaskini maklumat Sub SKU berdasarkan kamus SKU agensi yang telah dimuktamadkan.                                                                                                    |
|                          | <ul> <li>Syarat-syarat sebelum pengguna melaksanakan operasi ini, adalah:</li> <li>i) Kamus SKU agensi telah dimuktamadkan oleh Ketua Jabatan.</li> <li>ii) Rekod SKU Utama agensi telah dikemaskini oleh Urusetia KPI agensi.</li> <li>iii) Pengguna telah ditetapkan di dalam kumpulan pasukan SKU agensi oleh Urusetia PPSM.</li> </ul> |

### Persiapan Sebelum Aktiviti Memuat Naik Templat SPK ke dalam Sistem MyPerformance

#### Arahan aktiviti:

Setiap pentadbir SKU Bahagian HENDAKLAH:

 Simpan/ save file templat yang lengkap sebagai Masterlist SPK Bahagian/Cawangan/Seksyen/ Unit bagi tujuan rujukan dan semakan semula pada bila-bila masa

#### Contoh File Masterlist SPK Bahagian Sumber Manusia

| Sumber Rujukan      | SKU 🔽                                       | Sub SKU                                                                       | ¥       | Unit        | ⊤ K   | od Unit 💌 | Sasaran 1 💌 | Sasaran 2 🔽 TSUB(K) | KPSU(K)1 | PSU(K)1 | PSU(K)2 |
|---------------------|---------------------------------------------|-------------------------------------------------------------------------------|---------|-------------|-------|-----------|-------------|---------------------|----------|---------|---------|
| Deskripsi Tugas     | Kecekapan atau keberkesanan urusan keuruse  | Peratus email/ surat jemputan kepada perserta kursus/ program selewat-lewatr  | nyPer   | ratus       | 00    | 002       | 100         |                     |          | /       | /       |
| Deskripsi Tugas     | Kecekapan atau keberkesanan urusan keuruse  | Peratus penyediaan folder/ buku program disediakan dalam tempoh 2 minggu s    | se Per  | ratus       | 00    | 002       | 100         |                     |          | /       | /       |
| Pelan Strategik ICT | Maklumat sumber manusia sektor awam dan p   | Integrasi data antara sistem SPRM dengan Modul Profil Pegawai untuk Modul pe  | el Ter  | mpoh (Bulan | n) O( | 001       | 8-Ogos      | /                   | /        |         |         |
| Pelan Strategik ICT | Maklumat sumber manusia sektor awam dan p   | Peratus kemajuan pembangunan Penambahbaikan Modul SME dan fasttrack me        | en Per  | ratus       | 00    | 002       | 30          | /                   | /        |         |         |
| Pelan Strategik ICT | Maklumat sumber manusia sektor awam dan p   | Peratus kemajuan Penambahbaikan Modul Gunasama untuk menggantikan siste       | er Per  | ratus       | 00    | 002       | 70          | /                   | /        |         |         |
| Pelan Strategik XX  | Mendaya Upaya Bakat bagi menghasilkan penja | Bilangan bengkel/ libat urus Program Penempatan Silang (PCF) diadakan pada te | er Bila | angan       | 00    | 003       | 1           |                     |          | /       | /       |
| Pelan Strategik XX  | Mendaya Upaya Bakat bagi menghasilkan penja | Peratus kertas cadangan penambahbaikan modul disediakan pada tempoh yang      | g c Per | ratus       | 00    | 002       | 100         |                     | /        | /       | /       |

2) Simpan/ save file templat yang HANYA mengandungi maklumat dilorekkan kuning (SKU, Sub SKU, Unit, Kod Unit, Sasaran 1 dan Sasaran 2) di dalam file excel yang berasingan sebelum proses muat naik ke dalam Sub Modul Sasaran Kerja Utama, MyPerformance HRMIS

#### Contoh File SPK yang disimpan file berasingan sebelum dimuatnaik ke dalam sistem

| SKU 🛛 🚽                                    | Sub SKU <                                                                      | Unit            | 💌 Kod Unit 💌 | Sasaran 1 💌 | Sasaran 2 💌 |
|--------------------------------------------|--------------------------------------------------------------------------------|-----------------|--------------|-------------|-------------|
| Kecekapan atau keberkesanan urusan keuruse | t Peratus email/ surat jemputan kepada perserta kursus/ program selewat-lewatn | Peratus         | 0002         | 100         |             |
| Kecekapan atau keberkesanan urusan keuruse | t Peratus penyediaan folder/ buku program disediakan dalam tempoh 2 minggu se  | Peratus         | 0002         | 100         |             |
| Maklumat sumber manusia sektor awam dan p  | Integrasi data antara sistem SPRM dengan Modul Profil Pegawai untuk Modul pe   | l Tempoh (Bulai | n) 0001      | 8-Ogos      |             |
| Maklumat sumber manusia sektor awam dan p  | Peratus kemajuan pembangunan Penambahbaikan Modul SME dan fasttrack mer        | Peratus         | 0002         | 80          |             |
| Maklumat sumber manusia sektor awam dan p  | Peratus kemajuan Penambahbaikan Modul Gunasama untuk menggantikan siste        | r Peratus       | 0002         | 70          |             |

#### Templat SPK : Unit Pengukuran dan Kaedah Pengisian Sasaran

| Unit           | Kod Unit | Y. | Sasaran 1 💌 | Sasaran 2 💌 |
|----------------|----------|----|-------------|-------------|
| Peratus        | 0002     | i  | 100         |             |
| Peratus        | 0002     |    | 100         |             |
| Tempoh (Bulan) | 0001     |    | 8-Ogos      |             |
| Peratus        | 0002     |    | 80          |             |
| Peratus        | 0002     |    | 70          |             |
|                |          |    |             |             |

| Unit                       | Kod Unit | Sasaran 1  | Sasaran 2 |
|----------------------------|----------|------------|-----------|
| Tempoh (Bulan)             | 0001     | 11         |           |
| Peratus                    | 0002     | 95         |           |
| Bilangan                   | 0003     | 3          |           |
| Nisbah                     | 0004     | 5          | 8         |
| Purata                     | 0005     | 23         |           |
| Luas                       | 0006     | 20000      |           |
| Isipadu                    | 0007     | 5          |           |
| Kelajuan                   | 0008     | 128        |           |
| Kuasa                      | 0009     | 35         |           |
| Jarak                      | 0010     | 550        |           |
| Berat                      | 0011     | 12         |           |
| Indeks                     | 0012     | 12         |           |
| Purata Indeks              | 0013     | 5          |           |
| Purata Skor                | 0014     | 77         |           |
| Skala                      | 0015     | 25         |           |
| Purata Skala               | 0016     | 8          |           |
| Tempoh (Hari)              | 0017     | 251        |           |
| Tarikh (DDMMYY)            | 0018     | 25/12/2021 |           |
| Perbelanjaan               | 0019     | 990000     |           |
| Hasil                      | 0020     | 23000      |           |
| Return on Investment (ROI) | 0023     | 1          |           |
| Peratus Pengurangan        | 0024     | 15         |           |
| Peratus Peningkatan        | 0025     | 23         |           |

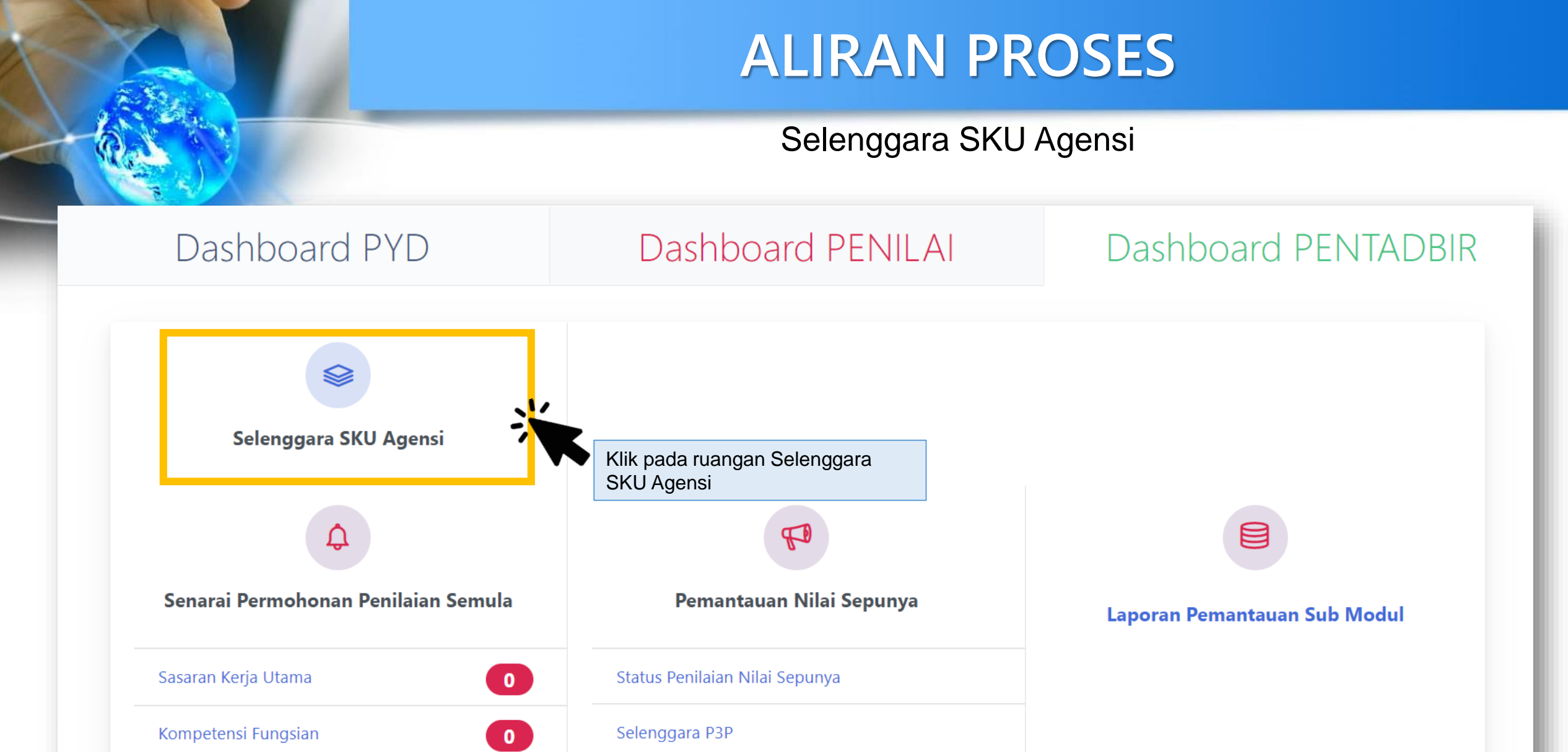

Kompetensi Tingkah Laku

#### Selenggara SKU Agensi

#### SELENGGARA SKU AGENSI

| Agensi :                                         | JABATAN PERKHIDMATAN AWAM MALAYSIA                                  |                                                   |
|--------------------------------------------------|---------------------------------------------------------------------|---------------------------------------------------|
| Unit Organisasi *:                               | BAHAGIAN PEMBANGUNAN DAN PENGURUSAN MAKLUMAT STRATEGIK $\checkmark$ |                                                   |
| Tahun Penilaian *:                               | 2022 ~                                                              |                                                   |
| Senarai SKU :                                    | Sila Pilih 🗸                                                        |                                                   |
| 🖹 Laporan status pengisian SKU 🛛 🖈 Muat Turun Co | ntoh SKU 🔀 Muat Turun Template SKU                                  | Carian Pegawai Muat Naik SKU Tambah SKU Hapus SKU |
| Bil.                                             | SENARAI SKU / SUB SKU                                               | PEGAWAI BERTANGGUNGJAWAB                          |
|                                                  | Keluar                                                              |                                                   |

#### Selenggara SKU Agensi – Muat Turun Contoh SKU

#### SELENGGARA SKU AGENSI Agensi : JABATAN PERKHIDMATAN AWAM MALAYSIA Unit Organisasi \*: BAHAGIAN PEMBANGUNAN DAN PENGURUSAN MAKLUMAT STRATEGIK 🗸 2022 🗸 Tahun Penilaian \*: Senarai SKU : Sila Pilih 🗸 Muat Naik SKU Tambah SKU X Muat Turun Contoh SKU Myat Turun Template SKU Laporan status pengisian SKU SENARAI SKU / Bil. Klik pada Muat Turun Contoh SKU PEGAWAI BERTANGGUNGJAWAB Keluar

#### Selenggara SKU Agensi – Muat Turun Contoh SKU

17

|                  | SELENGGARA SKU AGENSI                         |                                                                              |                                                   |
|------------------|-----------------------------------------------|------------------------------------------------------------------------------|---------------------------------------------------|
| FUNGSI           | Agensi :                                      | JABATAN PERKHIDMATAN AWAM MALAYSIA                                           |                                                   |
|                  | Unit Organisasi *:                            | BAHAGIAN PEMBANGUNAN DAN PENGURUSAN MAKLUMAT STRATEG                         | IK 🗸                                              |
| MODUL /          | Tahun Penilaian *:                            | 2022 ~                                                                       |                                                   |
| SOBMODUL         | Senarai SKU :                                 | Sila Pilih 🗸                                                                 |                                                   |
| HALAMAN<br>UTAMA | 🖹 Laporan status pengisian SKU 🔀 Muat Turun C | ontoh SKU 🕅 Muat Turun Template SKU                                          | Carian Pegawai Muat Naik SKU Tambah SKU Hapus SKU |
|                  | Bil.                                          | SENARAI SKU / SUB SKU                                                        | PEGAWAI BERTANGGUNGJAWAB                          |
|                  |                                               |                                                                              |                                                   |
| PETI<br>PESANAN  |                                               | Keluar                                                                       |                                                   |
| G                |                                               |                                                                              |                                                   |
| LOG<br>KELUAR    |                                               |                                                                              |                                                   |
|                  |                                               |                                                                              |                                                   |
|                  | Klik fail yan<br>pada fail be                 | g di muat turun SKU_Sample.xlsx, klik<br>erkenaan dan contoh fail dipaparkan |                                                   |
|                  |                                               |                                                                              |                                                   |
|                  |                                               |                                                                              |                                                   |
| SKII Samr        |                                               |                                                                              | Show all                                          |
| ME SKU_Samp      |                                               |                                                                              |                                                   |

#### Selenggara SKU Agensi – Muat Turun Contoh SKU

#### SELENGGARA SKU AGENSI Agensi : JABATAN PERKHIDMATAN AWAM MALAYSIA Unit Organisasi \*: BAHAGIAN PEMBANGUNAN DAN PENGURUSAN MAKLUMAT STRATEGIK 🗸 2022 🗸 Tahun Penilaian \*: Senarai SKU : Sila Pilih 🗸 Muat Naik SKU Tambah SKU Laporan status pengisian SKU X Muat Turun Contoh SKU x Muat Turun Template SKU SENARAI SKU / SUB SKU Bil. AI BERTANGGUNGJAWAB Klik pada Muat Template SKU Keluar

#### Selenggara SKU Agensi – Muat Turun Templat SKU

|                  | SELENGGARA SKU AGENSI                   |                                                          |                                                   |
|------------------|-----------------------------------------|----------------------------------------------------------|---------------------------------------------------|
| FUNGSI           | Agensi :                                | JABATAN PERKHIDMATAN AWAM MALAYSIA                       |                                                   |
|                  | Unit Organisasi *:                      | BAHAGIAN PEMBANGUNAN DAN PENGURUSAN MAKLUMAT STRATEGIK ~ |                                                   |
| MODUL /          | Tahun Penilaian *:                      | 2022 ~                                                   |                                                   |
| SOBMODUL         | Senarai SKU :                           | Sila Pilih 🗸                                             |                                                   |
| HALAMAN<br>UTAMA | Laporan status pengisian SKU 🕅 Muat Tur | un Contoh SKU 🔀 Muat Turun Template SKU                  | Carian Pegawai Muat Naik SKU Tambah SKU Hapus SKU |
|                  | Bil.                                    | SENARAI SKU / SUB SKU                                    | PEGAWAI BERTANGGUNGJAWAB                          |
| PETI             |                                         |                                                          |                                                   |
| PESANAN          |                                         | Keluar                                                   |                                                   |
|                  |                                         |                                                          |                                                   |
|                  | Klik foil yong di r                     | nuct turun CKLL templete yley den klik                   |                                                   |
|                  | pada fail berkena                       | aan dan template fail dipaparkan                         |                                                   |
|                  |                                         |                                                          |                                                   |
|                  |                                         |                                                          | •                                                 |
| SKU_temp         | olate.xlsx                              |                                                          | Show all                                          |
|                  |                                         |                                                          |                                                   |

#### Selenggara SKU Agensi – Muat Naik SKU dan Sub SKU

#### SELENGGARA SKU AGENSI Agensi : JABATAN PERKHIDMATAN AWAM MALAYSIA Unit Organisasi \*: BAHAGIAN PEMBANGUNAN DAN PENGURUSAN MAKLUMAT STRATEGIK 🗸 2022 🗸 Tahun Penilaian \*: Senarai SKU : Sila Pilih 🗸 Muat Naik SKU Tambah SKU Laporan status pengisian SKU X Muat Turun Contoh SKU X Muat Turun Template SKU Pastikan maklumat yang betul SENARAI SKU / SUB SKU BERTANGGUNGJAWAB Bil. sebelum muat naik SKU/sub SKU: i. Unit Organisasi ii. Tahun penilaian Keluar Klik Muat Naik SKU

| MUAT NAIK SKU                         |                                                                                                   |
|---------------------------------------|---------------------------------------------------------------------------------------------------|
|                                       |                                                                                                   |
| Agensi :                              | JABATAN PERKHIDMATAN AWAM MALAYSIA                                                                |
| Bahagian :                            | BAHAGIAN PEMBANGUNAN DAN PENGURUSAN MAKLUMAT STRATEGIK                                            |
| Tahun :                               | 2022                                                                                              |
| Fail :                                | Choose File No file chosen                                                                        |
|                                       | Muat Naik Klik Choose File, pilih fail templat<br>daripada local PC, klik Open.                   |
|                                       |                                                                                                   |
|                                       |                                                                                                   |
|                                       |                                                                                                   |
| Sekiranya tiada perubahan status sele | epas 1 jam proses muat naik template SKU, sila log aduan di Sistem Pengurusan Meja Bantuan (SPMB) |
|                                       |                                                                                                   |
|                                       | Set Semula Keluar                                                                                 |
| 1.000                                 |                                                                                                   |

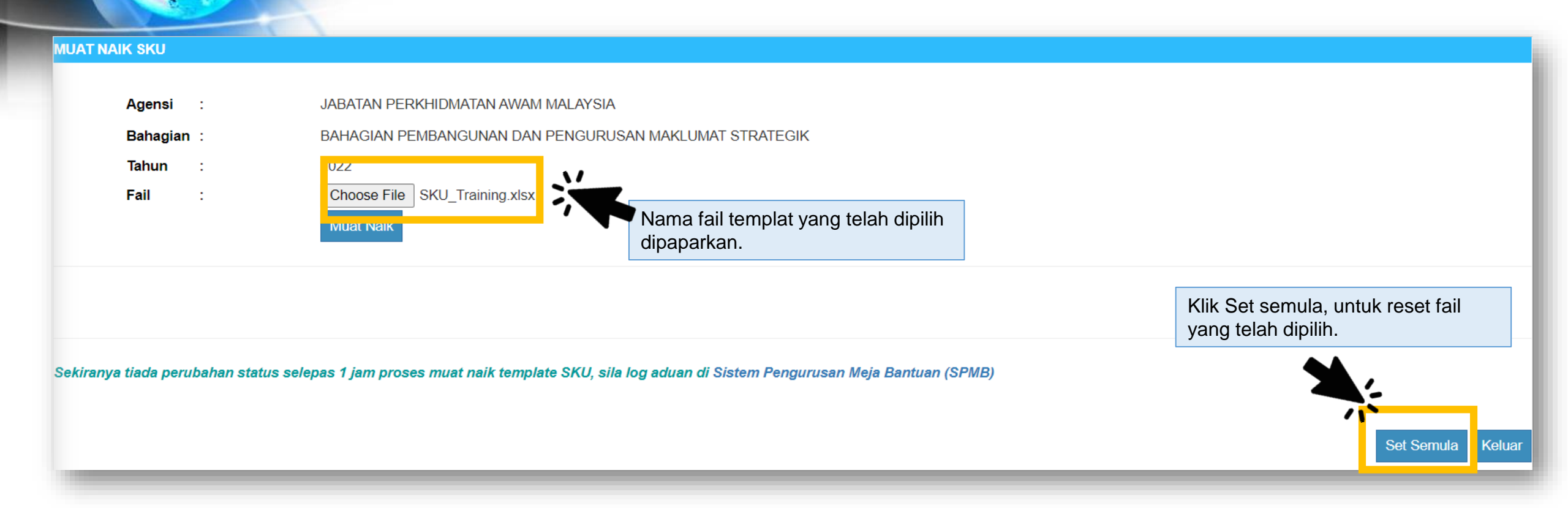

| MUAT NAIK SKU |                                                                                                    |
|---------------|----------------------------------------------------------------------------------------------------|
| Agensi :      | JABATAN PERKHIDMATAN AWAM MALAYSIA                                                                                     |
| Bahagian :    | BAHAGIAN PEMBANGUNAN DAN PENGURUSAN MAKLUMAT STRATEGIK                                                                 |
| Tahun :       | 2022                                                                                                    |
| Fail :        | Choose File SKU_Training.xlsx<br>Muat Naik<br>Vikik Muat Naik untuk memulakan<br>operasi muat naik SKU dan sub<br>SKU. |
|               | Set Semula Keluar                                                                                                    |

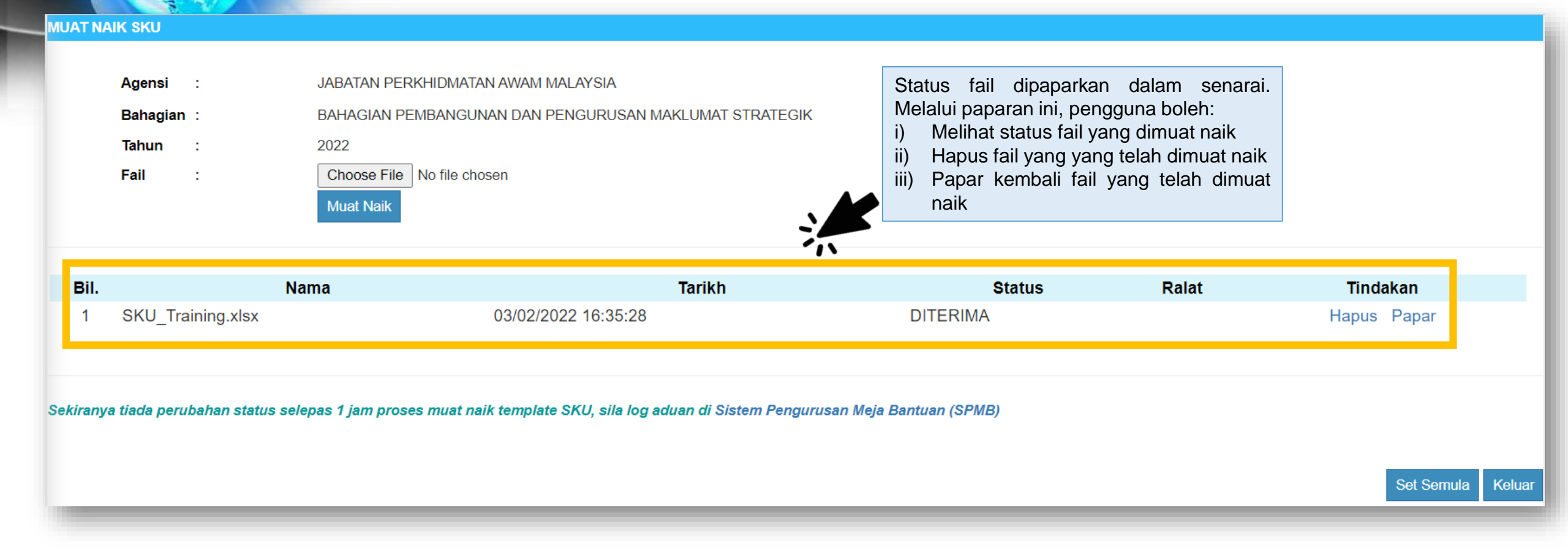

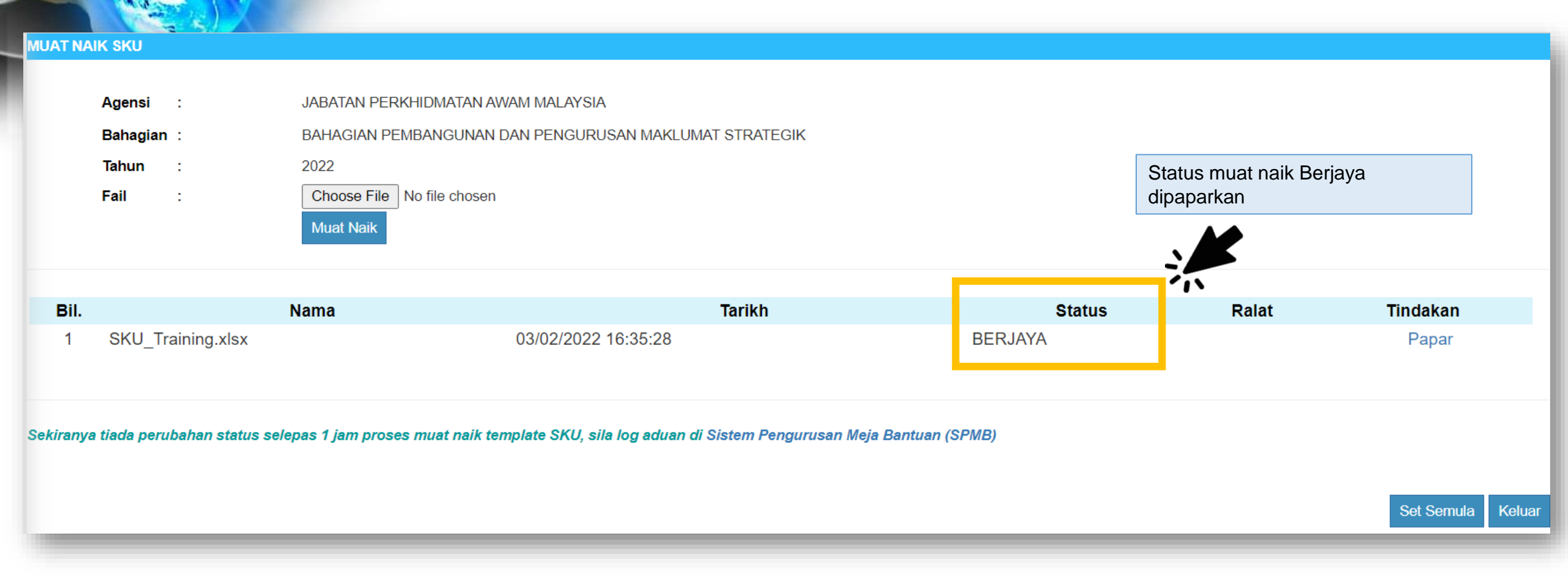

| SELENGGARA SKU AGENSI                    |                                                                                                    |          |                                                                                                    |           |
|------------------------------------------|----------------------------------------------------------------------------------------------------|----------|----------------------------------------------------------------------------------------------------|-----------|
| Agensi :                                 | JABATAN PERKHIDMATAN AWAM MALAYSIA                                                                                                    |          |                                                                                                    |           |
| Unit Organisasi *:                       | BAHAGIAN PEMBANGUNAN DAN PENGURUSAN MAKLUMAT STRA                                                                                                    | ATEGIK 🗸 |                                                                                                    |           |
| Tahun Penilaian *:                       | 2022 ~                                                                                                    | 2022 ~   |                                                                                                    |           |
| Senarai SKU :                            | Sila Pilih ~                                                                                                    |          | pilih Senarai SKU.                                                                                 |           |
| 🖹 Laporan statu s pengisian SKU 🔀 Muat T | Sila Pilih         Papar Semua Rekod         Keberkesanan Penyampaian Maklumat Perkhidmatan di Agensi ABC         urun Contoh SKU         Image: Structure Structure |          | Senarai SKU yang berjaya dimuat<br>naik dipaparkan di pilihan senarai<br>SKU. Pilih SKU berkaitan. | Hapus SKU |
| Bil.                                     | SENARAI SKU / SUB SKU                                                                                                    |          | PEGAWAI BERTANGGUNGJAWAB                                                                           |           |
|                                          | Keluar                                                                                                    |          |                                                                                                    |           |

#### Selenggara SKU Agensi – Muat Naik SKU dan Sub SKU

27

| Agensi : JABATAN PERKHIDMATAN AWAM MALAYSIA |                                                                                                    |                                                                             |                               |           |                                                   |                      |  |
|---------------------------------------------|----------------------------------------------------------------------------------------------------|-----------------------------------------------------------------------------|-------------------------------|-----------|---------------------------------------------------|----------------------|--|
|                                             | Unit Organisasi *:                                                                                                    | BAHAGIAN PEMBANGUNAN DAN PENGURUSAN                                         | N MAKLUMAT STRATE             | GIK 🗸     |                                                   |                      |  |
|                                             | Tahun Penilaian *:                                                                                                    | 2022 ~                                                                      |                               |           |                                                   |                      |  |
|                                             | Senarai SKU :                                                                                                    | Keberkesanan Penyampaian Maklumat Perkhidmat                                | tan di Agensi ABC 🗸           |           | Senarai SKII dan sub SKII yang                    | 7                    |  |
| x Laporan                                   | status pengisian SKU 🕅 Muat Turun Contoh                                                                                                    | SKU Muat Turun Template SKU                                                 | 2)                            | K         | berjaya dimuat naik dipaparkan di<br>senarai ini. | Tambah SKU Hapus SKU |  |
| Bil.                                        |                                                                                                    | SENARAI SKU / SUB SKU                                                       |                               | <b>``</b> | PEGAWAI BER TANGGUNGJAWAB                         |                      |  |
| □ <u>1.0</u>                                | Keberkesanan Penyampaian Maklumat F<br>(SKU Dirancang)                                                                                                    |                                                                             |                               |           |                                                   |                      |  |
|                                             | 1.1 Tempoh yang diambil bagi menyelesaikan ada<br>(Sub SKU Dirancang)                                                                                                    | yang diambil bagi menyelesaikan aduan yang diterima.<br><i>J Dirancang)</i> |                               |           | Tiada Rekod                                       |                      |  |
|                                             | 1.2 Peratus aduan log diselesaikan dalam tempol<br>(Sub SKU Dirancang)                                                                                                    | n 14 hari dari tarikh aduan diterima                                        | Peratus<br>95.00              | Tiada Re  | ekod                                              |                      |  |
|                                             | 1.3       Sistem ABCD disiapkan pada November<br>(Sub SKU Dirancang)         1.4       Laporan kajian kepuasan pelanggan dihantar selwat-lewatnya pada tarikh yang ditetapkan<br>(Sub SKU Dirancang) |                                                                             | Tempoh (Bulan)<br>November    | Tiada Re  | ekod                                              |                      |  |
|                                             |                                                                                                    |                                                                             | Tarikh (DDMMYY)<br>25/10/2021 | Tiada Re  | Tiada Rekod                                       |                      |  |
|                                             | 1.5 Bilangan pegawai yang menerima Kursus Perkhidmatan Pelanggan di Kaunter<br>(Sub SKU Dirancang)                                                                                                   |                                                                             | Bilangan<br>50.00<br>Normal   | Tiada Ré  | ekod                                              |                      |  |

### Selenggara SKU Agensi – Tambah Pegawai Bertanggungjawab,

28

| SEEENCOA     | IN SINO AGENSI                                                              | 1\ <b>C</b> 111a                                             | Skilli Uali                   | Tiapus Sub  | SNU               |                         |           |
|--------------|-----------------------------------------------------------------------------|--------------------------------------------------------------|-------------------------------|-------------|-------------------|-------------------------|-----------|
|              | Agensi :                                                                    | JABATAN PERKHIDMATAN AWAM MALAYSIA                           |                               | ·           |                   |                         |           |
|              | Unit Organisasi *:                                                          | BAHAGIAN PEMBANGUNAN DAN PENGURUSAN M                        | MAKLUMAT STRATE               | GIK 🗸       |                   |                         |           |
|              | Tahun Penilaian *:                                                          | 2022 ~                                                       |                               |             |                   |                         |           |
|              | Senarai SKU :                                                               | Keberkesanan Penyampaian Maklumat Perkhidmatan               | n di Agensi ABC 🗸             |             |                   |                         |           |
| E Laporan s  | Di paparan selenggara<br>klik pada pautan Bil. ur<br>kini pegawai bertanggu | SKU agensi,<br>ntuk kemas <u>un Template SKU</u><br>ungjawab |                               |             | Carian Pegawai M  | uat Naik SKU Tambah SKU | Hapus SKU |
| 🗆 Bil. 🕽     |                                                                             | SENARAI SKU / SUB SKU                                        |                               |             | PEGAWAI BERTANGGU | INGJAWAB                |           |
| □ <u>1.0</u> | Keberkesanan Penyampaian Maklumat  <br>(SKU Dirancang)                      | Perkhidmatan di Agensi ABC                                   |                               |             |                   |                         |           |
|              | 1.1 Tempoh yang diambil bagi menyelesaikan ac<br>(Sub SKU Dirancang)        | luan yang diterima.                                          | Tempoh (Hari)<br>10.00        | Tiada Rekod |                   |                         |           |
|              | 1.2 Peratus aduan log diselesaikan dalam tempo<br>(Sub SKU Dirancang)       | h 14 hari dari tarikh aduan diterima                         | Peratus<br>95.00              | Tiada Rekod |                   |                         |           |
|              | 1.3 Sistem ABCD disiapkan pada November<br>(Sub SKU Dirancang)              |                                                              | Tempoh (Bulan)<br>November    | Tiada Rekod |                   |                         |           |
|              | 1.4 Laporan kajian kepuasan pelanggan dihantar<br>(Sub SKU Dirancang)       | r selwat-lewatnya pada tarikh yang ditetapkan                | Tarikh (DDMMYY)<br>25/10/2021 | Tiada Rekod |                   |                         |           |
|              | 1.5 Bilangan pegawai yang menerima Kursus Pe<br>(Sub SKU Dirancang)         | rkhidmatan Pelanggan di Kaunter                              | Bilangan<br>50.00<br>Normal   | Tiada Rekod |                   |                         |           |
|              |                                                                             |                                                              |                               |             |                   |                         |           |

ADA SKU AGENS

#### Selenggara SKU Agensi – Tambah Pegawai Bertanggungjawab, Kemaskini dan Hapus Sub SKU

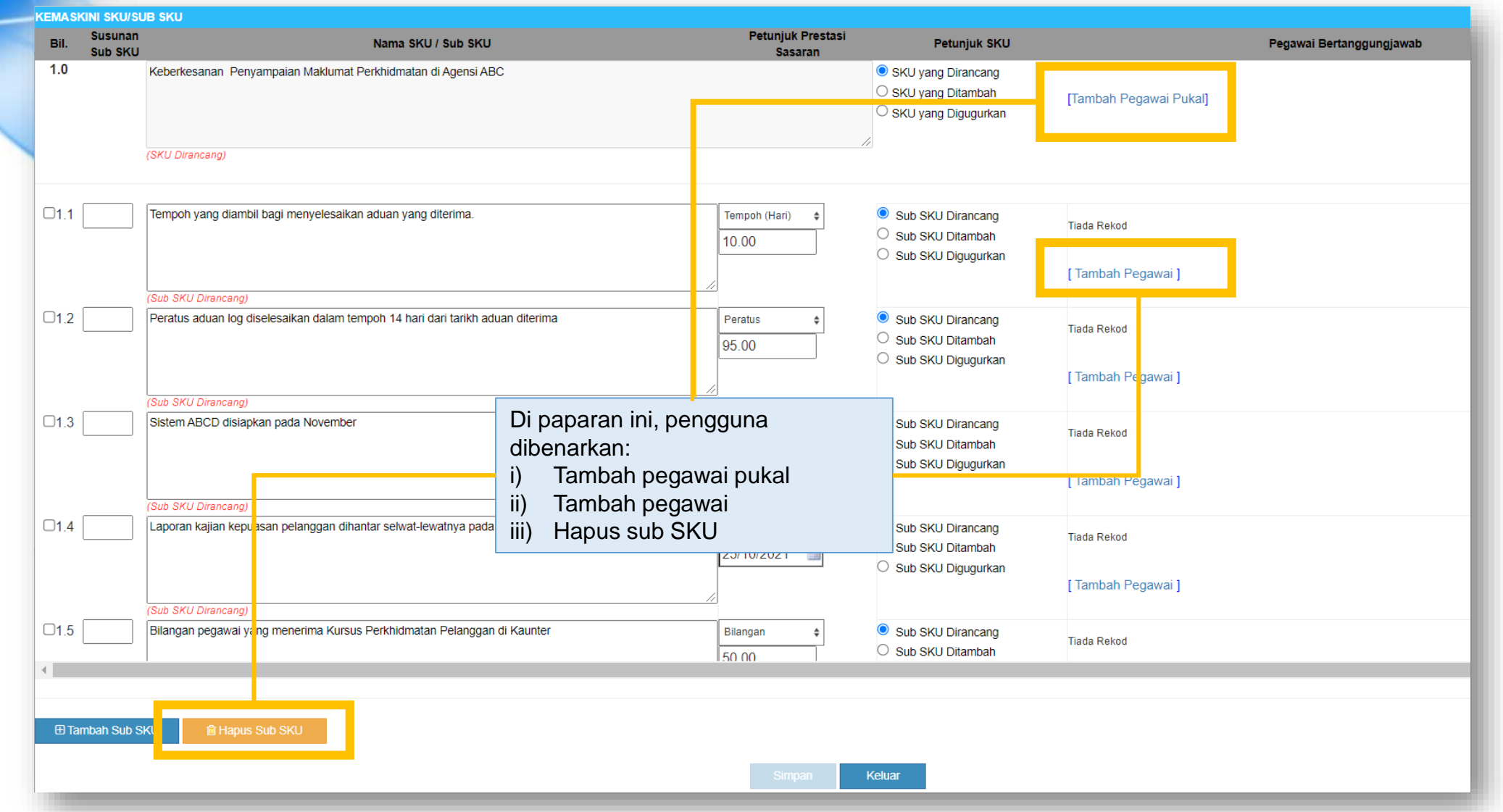

29

#### Selenggara SKU Agensi – Tambah Pegawai Bertanggungjawab, Kemaskini dan Hapus Sub SKU

| Bil.         | Susunan<br>Sub SKU | Nama SKU / Sub SKU                                                            | Petur                                     | njuk Prestasi<br>Sasaran     | Petunjuk SKU                                                | Pegawai Bertanggungjawab |
|--------------|--------------------|-------------------------------------------------------------------------------|-------------------------------------------|------------------------------|-------------------------------------------------------------|--------------------------|
| 1.0          |                    | Keberkesanan Penyampaian Maklumat Perkhidmatan di Agensi ABC                  |                                           | ● SI<br>○ SI<br>○ SI         | KU yang Dirancang<br>KU yang Ditambah<br>KU yang Digugurkan | [Tambah Pegawai Pukal]   |
|              |                    | (SKU Dirancang)                                                               | Klik Tambah Pegawa                        | i Pukal untul                | k 🖊 `                                                       |                          |
| <b>□1</b> .1 |                    | Tempoh yang diambil bagi menyelesaikan aduan yang diterima.                   | menambah pegawai s<br>untuk semua sub SKI | secara puka<br>U             | Dirancang<br>Ditambah                                       | Tiada Rekod              |
|              |                    | (Sub SKU Dirancano)                                                           |                                           | O s                          | Sub SKU Digugurkan                                          | [Tambah Pegawai ]        |
| □1.2         |                    | Peratus aduan log diselesaikan dalam tempoh 14 hari dari tarikh aduan diterim | a Peratus<br>95.00                        | ¢ 0 s                        | Sub SKU Dirancang<br>Sub SKU Ditambah                       | Tiada Rekod              |
|              |                    | (Sub SKU Dirancang)                                                           |                                           |                              | sub SKO Digugurkan                                          | [Tambah Pegawai ]        |
| □1.3         |                    | Sistem ABCD disiapkan pada November                                           | Tempoh (Bu<br>November                    | ulan) \$ ● S<br>◆ ○ S<br>○ S | Sub SKU Dirancang<br>Sub SKU Ditambah<br>Sub SKU Digugurkan | Tiada Rekod              |
|              |                    | (Sub SKU Dirancang)                                                           | //                                        |                              |                                                             | [Tambah Pegawai ]        |
| □1.4         |                    | Laporan kajian kepuasan pelanggan dihantar selwat-lewatnya pada tarikh yang   | ) ditetapkan Tarikh (DDM<br>25/10/202     | MMYY) ¢ ● S<br>21 ■ ○ S      | Sub SKU Dirancang<br>Sub SKU Ditambah                       | Tiada Rekod              |
|              |                    | (Sub SKU Dirancang)                                                           |                                           | O s                          | Sub SKU Digugurkan                                          | [Tambah Pegawai ]        |
| □1.5         |                    | Bilangan pegawai yang menerima Kursus Perkhidmatan Pelanggan di Kaunter       | Bilangan<br>50 00                         | ¢ S                          | Sub SKU Dirancang<br>Sub SKU Ditambah                       | Tiada Rekod              |
|              |                    |                                                                               |                                           |                              |                                                             |                          |
| ⊞ Tar        | nbah Sub Sk        | KU                                                                            |                                           |                              |                                                             |                          |
|              |                    |                                                                               | s                                         | Simpan Keluar                |                                                             |                          |

CKINI CKU/CUD

|                                                                                                    | PILIH UNIT ORGANISASI <ul> <li>Melalui Paparan Hierarki</li> </ul>                                                                                                    |
|----------------------------------------------------------------------------------------------------|----------------------------------------------------------------------------------------------------|
| Klik ikon + untuk papar senarai unit<br>organisasi di bawahnya dan Pilih<br>salah satu unit organisasi | <ul> <li>BAHAGIAN PEMBANGUNAN DAN PENGURUSAN MAKLUMAT STRATEGIK</li> <li>CAWANGAN PENGURUSAN PEMBANGUNAN APLIKASI</li> <li>SEKTOR APLIKASI GENERIK</li> <li>SEKTOR HRMIS 1</li> <li>SEKTOR HRMIS 2</li> <li>SEKTOR HRMIS 3</li> <li>SEKTOR HRMIS 4</li> <li>SEKTOR KAWALAN KUALITI</li> <li>SEKTOR MODAL INSAN</li> <li>SEKTOR PENYENGGARAAN</li> <li>CAWANGAN PENGURUSAN PERUBAHAN DAN TADBIR URUS</li> <li>CAWANGAN PENGURUSAN TEKNOLOGI</li> <li>PEJABAT PENGARAH</li> <li>UNIT PENYELARASAN DAN KHIDMAT SOKONGAN</li> </ul> |

| But Suturan         Nama SKU / Sub SKU         Petunjuk Prezisi<br>Sasaran         Petunjuk SKU           1.0         Keberkesanan Peryampaian Maklumat Perkhildmatan di Agensi ABC         © SkU yang Dianacang<br>SkU yang Dianacang<br>SkU yang Dianacang<br>SkU yang Digugutian         © SkU yang Dianacang<br>SkU yang Dianacang<br>SkU Dianacang<br>SkU Dianacang<br>SkU Dian | CEMASKINI SKU         |                                                                                                    |                  |
|----------------------------------------------------------------------------------------------------|-----------------------|----------------------------------------------------------------------------------------------------|------------------|
| 1.0       Keberkesanan Penyampaian Makkumat Perkhidmatan di Agensi ABC                                                                                                    | Bil. Susuna<br>Sub SK | Nama SKU / Sub SKU         Petunjuk Prestasi         Petunjuk SKU         Pegawai Bertanggungjawab           Sasaran         Sasaran <th></th>                                                                                                    |                  |
| (SKU Direnceng)  (SKU Direnceng)  (SKU                                                                                                    | 1.0                   | Keberkesanan Penyampaian Maklumat Perkhidmatan di Agensi ABC <ul> <li>SKU yang Dirancang</li> <li>SKU yang Ditambah</li> <li>SKU yang Digugurkan</li> </ul>                                                                                                    |                  |
| 1.1       Tempoh (Han)       •       Sub SKU Dirancang       1.       NORLIANA BINT MAL         10.00       •       Sub SKU Digugurkan       1.       NORLIANA BINT MAL         (Sub SKU Dirancang)       •       ARIFFIN BIN MOHA         Paparan senarai selepas Tambah       •       •       •         Peratus aduan log diselesaikan dalam tempoh 14 hari dari tarikh adu       •       •       •         11.2       Peratus aduan log diselesaikan dalam tempoh 14 hari dari tarikh adu       •       •       •         11.2       Peratus aduan log diselesaikan dalam tempoh 14 hari dari tarikh adu       •       •       •         11.2       Peratus aduan log diselesaikan dalam tempoh 14 hari dari tarikh adu       •       •       •       •         11.2       Peratus aduan log diselesaikan dalam tempoh 14 hari dari tarikh adu       •       •       •       •         11.2       Peratus aduan log diselesaikan dalam tempoh 14 hari dari tarikh adu       •       •       •       •       •         11.2       Peratus aduan log diselesaikan dalam tempoh 14 hari dari tarikh adu       •       •       •       •       •       •       •       •       •       •       •       •       •       •       •       •       •       •                                                                                                    |                       | (SKU Dirancang)                                                                                                    |                  |
| (Sub SKU Drenceng)       3.       NADIAH BINTI MAR.         Paparan senarai selepas Tambah<br>Pegawai secara Pukal. Pengguna<br>dibenarkan: <ul> <li>i) Hapus Pegawai Pukal</li> <li>ii) Pilih rekod di kekotak untuk<br/>Hapus pegawai berkaitan</li> <li>Sub SKU Diracang)</li> </ul> Sub SKU Diracang)         1.2       Peratus aduan log diselesaikan dalam tempoh 14 hari dari tarikh adu       Peratus aduan log diselesaikan dalam tempoh 14 hari dari tarikh adu       Sub SKU Diracang         (Sub SKU Dirancang)       Sub SKU Diracang       Sub SKU Diracang       Sub SKU Diracang         (Sub SKU Dirancang)       Sub SKU Diracang       Sub SKU Diracang                                                                                                    | □1.1                  | Tempoh yang diambil bagi menyelesaikan aduan yang diterima.       Tempoh (Hari) +       Image: Sub SKU Dirancang       Image: Sub SKU Dirancang | î<br>Î           |
| Paparan senarai selepas Tambah<br>Pegawai secara Pukal. Pengguna<br>dibenarkan:<br>i) Hapus Pegawai Pukal<br>ii) Pilih rekod di kekotak untuk<br>Hapus pegawai berkaitan<br>(Sub SKU Dirancang)<br>Sub SKU Dirancang)<br>Sub SKU Dirancang)                                                                                                    |                       | (Sub SKU Dirancang)                                                                                                    | ۵<br>۵<br>۵      |
| <ul> <li>i) Hapus Pegawai Pukal</li> <li>ii) Pilih rekod di kekotak untuk<br/>Hapus pegawai berkaitan</li> <li>Sub SKU Dirancang)</li> <li>(Sub SKU Dirancang)</li> <li>Sub SKU Dirancang)</li> </ul>                                                                                                    |                       | Paparan senarai selepas Tambah         Pegawai secara Pukal. Pengguna         dibenarkan:                                                                                                    | 2 🛍<br>Ū         |
| (Sub SKU Dirancang)  (Sub SKU Dirancang)  (Sub SKU Dirancang)                                                                                                    | □1.2                  | i)       Hapus Pegawai Pukal         ii)       Hapus Pegawai Pukal         Peratus aduan log diselesaikan dalam tempoh 14 hari dari tarikh adu       Pilih rekod di kekotak untuk         Hapus pegawai berkaitan       SKU Dirancang         SKU Dirancang       SKU Dirancang         SKU Ditambah       Peratus aduan log diselesaikan dalam tempoh 14 hari dari tarikh adu                                                                                                    | ů<br>ů           |
| AHMAD FAUZI BIN 1     (TBK2)     MUHAMMAD AZMET                                                                                                    |                       | (Sub SKU Dirancang)  Sub SKU Digugurkan  Sub SKU Digugurkan  Kosong, Penolong Pegawai Teknologi MakluMat, GRED F41/F44  Sub SKU Dirancang)  Kosong, Penolong Pegawai Teknologi MakluMat, GRED F429 (TBK1 Dan TBK2)                                                                                                    | 1<br>1<br>1<br>1 |
|                                                                                                    | 4                     | AHMAD FAUZI BIN MOHD JABAR, PENOLONG PEGAWAI TEKNOLOGI MAKLUMAT, GRED FAS<br>(TBK2)<br>MUHAMMAD AZMEER BIN ZAINOL ABIDIN. PENOLONG PEGAWAI TEKNOLOGI MAKLUMAT.                                                                                                    | 2                |
|                                                                                                    |                       |                                                                                                    |                  |

| Bil.   | Susunan<br>Sub SKU | Nama SKU / Sub SKU                                                                                   |                                                   | Petunjuk Prestasi<br>Sasaran                       | Petunjuk SKU                                                                                   |                                   | Pegawai Bertanggungjawab |
|--------|--------------------|----------------------------------------------------------------------------------------------------|---------------------------------------------------|----------------------------------------------------|------------------------------------------------------------------------------------------------|-----------------------------------|--------------------------|
| 1.0    |                    | Keberkesanan Penyampaian Maklumat Perkhidmatan di Agensi ABC                                         |                                                   |                                                    | <ul> <li>SKU yang Dirancang</li> <li>SKU yang Ditambah</li> <li>SKU yang Digugurkan</li> </ul> | [Tambah Pegawai Pukal]            |                          |
|        |                    | (SKU Dirancang)                                                                                      |                                                   |                                                    |                                                                                                |                                   |                          |
| □1.1 [ |                    | Tempoh yang diambil bagi menyelesaikan aduan yang diterima.                                          |                                                   | Tempoh (Hari)                                      | <ul> <li>Sub SKU Dirancang</li> <li>Sub SKU Ditambah</li> <li>Sub SKU Digugurkan</li> </ul>    | Tiada Rekod<br>[ Tambah Pegawai ] |                          |
| □1.2 [ |                    | (Sub SKU Dirancang)<br>Peratus aduan log diselesaikan dalam tempoh 14 hari dari tarikh aduan diterii | Klik Tambah Pe<br>menambah peg<br>persatu bagi su | egawai untuk<br>gawai secara sa<br>Ib SKU berkaita | ntu Dirancug<br>Ditambah<br>Digugurkan                                                         | Tiada Rekod                       |                          |
|        |                    | (Sub SKU Dirancang)                                                                                  |                                                   |                                                    |                                                                                                | [ Tambah Pegawai ]                |                          |
| □1.3   |                    | Sistem ABCD disiapkan pada November                                                                  |                                                   | Tempoh (Bulan) ¢<br>November ¢                     | <ul> <li>Sub SKU Dirancang</li> <li>Sub SKU Ditambah</li> <li>Sub SKU Digugurkan</li> </ul>    | Tiada Rekod<br>[ Tambah Pegawai ] |                          |
| □1.4 [ |                    | (Sub SKU Dirancang)<br>Laporan kajian kepuasan pelanggan dihantar selwat-lewatnya pada tarikh yan    | g ditetapkan                                      | Tarikh (DDMMYY) <b>¢</b><br>25/10/2021             | <ul> <li>Sub SKU Dirancang</li> <li>Sub SKU Ditambah</li> <li>Sub SKU Digugurkan</li> </ul>    | Tiada Rekod<br>[ Tambah Pegawai ] |                          |
| □1.5 [ |                    | Bilangan pegawai yang menerima Kursus Perkhidmatan Pelanggan di Kaunte                               |                                                   | Bilangan \$                                        | <ul> <li>Sub SKU Dirancang</li> <li>Sub SKU Ditambah</li> </ul>                                | Tiada Rekod                       |                          |
| ⊕ Tan  | nbah Sub Sk        | CU                                                                                                   |                                                   |                                                    |                                                                                                |                                   |                          |
|        |                    |                                                                                                    |                                                   | Simpan                                             | Keluar                                                                                         |                                   |                          |

|                                                       | PILIH KAEDAH CARIAN                                                                                                    |                                                                                                    |
|-------------------------------------------------------|----------------------------------------------------------------------------------------------------|----------------------------------------------------------------------------------------------------|
|                                                       | Melalui Paparan Hierarki                                                                                                    | O Melalui Senarai                                                                                           |
| Klik ikon + untuk papar senara<br>pemilik kompetensi. | AFT GIAN PEMBANGUNAN DAN PENGURUSAN MAKLUMAT STRATEGIK SEKTOR HRMIS 1 SEKTOR HRMIS 1 SEKTOR HRMIS 2 SEKTOR HRMIS 3 SECTOR PENUENGGARAAN PEGAWAI TEKNOLOGI MAKLUMAT, GRED F52, [ FUAN IBRIZA BINTI BRAMINI] PEGAWAI TEKNOLOGI MAKLUMAT, GRED F52, [ FUAN IBRIZA BINTI BRAMINI] PEGAWAI TEKNOLOGI MAKLUMAT, GRED F52, [ FUAN IBRIZA BINTI BRAMINI] PEGAWAI TEKNOLOGI MAKLUMAT, GRED F51, [ FUAN IBRIZA BINTI BRAMINI] PEGAWAI TEKNOLOGI MAKLUMAT, GRED F51, [ FUAN IBRIZA BINTI BRAMINI] PEGAWAI TEKNOLOGI MAKLUMAT, GRED F51, [ FUAN IBRIZA BINTI BRAMINI] PEGAWAI TEKNOLOGI MAKLUMAT, GRED F52, [ FUAN IBRIZA BINTI BRAMINI] PEGAWAI TEKNOLOGI MAKLUMAT, GRED F52, [ FUAN IBRIZA BINTI BRAMINI] PENOLONG PEGAWAI TEKNOLOGI MAKLUMAT, BRED F52, [ BICI, ] ENDIX VUSSIMA BINT TURIRIN PENOLONG PEGAWAI TEKNOLOGI MAKLUMAT, BRED F52, [ BICI, ] ENDIX KONG HAZI BINT ABIDIN] PENOLONG PEGAWAI TEKNOLOGI MAKLUMAT, BRED F52, [ BICI, ] ENDIX KONG HAZI BINT ABIDIN] PENOLONG PEGAWAI TEKNOLOGI MAKLUMAT, BRED F52, [ BICI, ] PUAN ASTIZAH BINTI SAFFADIN] PENOLONG PEGAWAI TEKNOLOGI MAKLUMAT, BRED F52, [ BICI, ] PUAN ASTIZAH BINTI SAFFADIN] PENOLONG PEGAWAI TEKNOLOGI MAKLUMAT, BRED F52, [ BICI, ] PUAN ASTIZAH BINTI SAFFADIN] PENOLONG PEGAWAI TEKNOLOGI MAKLUMAT, BRED F52, [ BICI, ] PUAN ASTIZAH BINTI SAFFADIN] PENOLONG PEGAWAI TEKNOLOGI MAKLUMAT, BRED F52, [ BICI, ] PUAN ASTIZAH BINTI SAFFADIN] PENOLONG PEGAWAI TEKNOLOGI MAKLUMAT, BRED F52, [ BICI, ] PUAN ASTIFAH BINTI ABIS SEKTOR RODALINSAN SEKTOR RODALINSAN IEKNOLOGI MAKLUMAT, BRED F52, [ BICI, ] PUAN ASTIFAH BINTI ABIS SEKTOR RODALINSAN TEKNOLOGI MAKLUMAT, BRED F52, [ CIX ASSIFAH BINTI ABIS SEKTOR RODALINSAN TEKNOLOGI MAKLUMAT, BRED F52, [ CIX ASSIFAH BINTI ABIS SEKTOR RODALINSAN BINI SA SEKTOR RODALINSAN PENUBAHAN DAN TADBIR URUS UNIT PENYELARASAN DAN KHIDMAT SOKONGAN PEJABAT PENGARAH PEJABAT PENGAR | Paparan ini membenarkan<br>pengguna tambah pegawai melalui<br>fungsi:<br>i) Paparan Hierarki<br>ii) Senarai |
|                                                       | Si                                                                                                    | mpan Keluar                                                                                                 |

#### Selenggara SKU Agensi – Tambah Pegawai Bertanggungjawab, Kemaskini dan Hapus Sub SKU

35

|                                                                                     | PILIH KAEDAH CARIAN                                                                                                    |                   |
|-------------------------------------------------------------------------------------|----------------------------------------------------------------------------------------------------|-------------------|
|                                                                                     | Melalui Paparan Hierarki                                                                                                    | ⊖ Melalui Senarai |
| Tanda kekotak untuk pilih satu<br>atau lebih Pemilik Kompetensi<br>dan Klik Simpan. | BAHAGIAN PEMBANGUNAN DAN PENGURUSAN MAKLUMAT STRATEGIK SEKTOR HRMIS 1 SEKTOR HRMIS 2 SEKTOR HRMIS 3 SEKTOR HRMIS 3 F GAWAI TEKNOLOGI MAKLUMAT, GRED F52 (FUAN IBINZA BINTI IBRAHIM) P GAWAI TEKNOLOGI MAKLUMAT, GRED F52 (FUAN IBINZA BINTI IBRAHIM) P GAWAI TEKNOLOGI MAKLUMAT, GRED F52 (FUAN IBINZA BINTI IBRAHIM) P GAWAI TEKNOLOGI MAKLUMAT, GRED F41/F44 (PUAN NURILI FARHAMA BINT AHMAD FAUDZ) P GAWAI TEKNOLOGI MAKLUMAT, GRED F41/F44 (PUAN NURILI FARHAMA BINTI AHMAD FAUDZ) P SAWAI TEKNOLOGI MAKLUMAT, GRED F41/F44 (PUAN NURILI FARHAMA BINTI AHMAD FAUDZ) P SAWAI TEKNOLOGI MAKLUMAT, GRED F41/F44 (PUAN VURILI FARHAMA BINTI AHMAD FAUDZ) P NOLONG PEGAWAI TEKNOLOGI MAKLUMAT, BRED FA32 (IBIG) (PUAN YUSAMA BINTI VURILI) NOLONG PEGAWAI TEKNOLOGI MAKLUMAT, BRED FA32 (IBIG) (PUAN ASANIZAH BINTI AAMIZAH) PENOLONG PEGAWAI TEKNOLOGI MAKLUMAT, BRED FA32 (IBIG) (PUAN ASANIZAH BINTI AAMIZAH) PENOLONG PEGAWAI TEKNOLOGI MAKLUMAT, BRED FA32 (IBIG) AN TBIG) (PUAN, MARAHAT SANI/) PENOLONG PEGAWAI TEKNOLOGI MAKLUMAT, BRED FA32 (IBIG) AN TBIG) (PUAN, MARAHAT SANI/) PENOLONG PEGAWAI TEKNOLOGI MAKLUMAT, BRED FA32 (IBIG) AN TBIG) (PUAN, MARAHAT SANI/) PENOLONG PEGAWAI TEKNOLOGI MAKLUMAT, BRED FA32 (IBIG) AN TBIG) (PUAN, MARAHAT SANI/) PENOLONG PEGAWAI TEKNOLOGI MAKLUMAT, BRED FA32 (IBIG) AN TBIG) (PUAN, MASHAHABUTI SAMFAABUNI MUSTAFFA BEKTOR RUMAKA KUALITI SEKTOR KUAWALAN KUALITI SEKTOR RUMALAN KUALITI SEKTOR RUM |                   |
|                                                                                     | Simpan                                                                                                    | Keluar            |

| Bil. | Susunan<br>Sub SKU | Nama SKU / Sub SKU                                                                                    | Petunjuk Prestasi<br>Sasaran    | Petunjuk SKU                                                                                   | Pegawai Bertanggungjawab                                                                                                    |
|------|--------------------|----------------------------------------------------------------------------------------------------|---------------------------------|------------------------------------------------------------------------------------------------|----------------------------------------------------------------------------------------------------|
| 1.0  |                    | Keberkesanan Penyampaian Maklumat Perkhidmatan di Agensi ABC                                          |                                 | <ul> <li>SKU yang Dirancang</li> <li>SKU yang Ditambah</li> <li>SKU yang Digugurkan</li> </ul> | [Tambah Pegawai Pukal]                                                                                                    |
|      |                    | (SKU Dirancang)                                                                                       |                                 |                                                                                                |                                                                                                    |
| 01.1 |                    | Tempoh yang diambil bagi menyelesaikan aduan yang diterima.                                           | Tempoh (Hari) \$                | <ul> <li>Sub SKU Dirancang</li> <li>Sub SKU Ditambah</li> <li>Sub SKU Digugurkan</li> </ul>    | 1.       AHMAD ZAKI BIN ZAINAL ABIDIN, PEGAWAI TEKNOLOGI MAKLUMAT, GRED F41/F44       Image: Comparing the comparing the comparing the |
| ☑1.2 |                    | (Sub SKU Dirancang)<br>Peratus aduan log diselesaikan dalam tempoh 14 hari dari tarikh aduan diterima | Peratus \$ 95.00                | <ul> <li>Sub SKU Dirancang</li> <li>Sub SKU Ditambah</li> <li>Sub SKU Digugurkan</li> </ul>    | Tiada Rekod<br>[ Tambah Pegawai ]                                                                                                    |
| 01.3 |                    | Tanda pada kekotak sub SKU yang<br>hendak dihapuskan. Klik Hapus Sub SKU.                             | Tempoh (Bulan) \$ November \$   | <ul> <li>Sub SKU Dirancang</li> <li>Sub SKU Ditambah</li> <li>Sub SKU Digugurkan</li> </ul>    | Tiada Rekod<br>[ Tambah Pegawai ]                                                                                                    |
| 01.4 |                    | Laporan k ditambah/digunakan oleh PYD boleh dihapuskan.                                               | Tarikh (DDMMYY) ¢<br>25/10/2021 | <ul> <li>Sub SKU Dirancang</li> <li>Sub SKU Ditambah</li> <li>Sub SKU Digugurkan</li> </ul>    | Tiada Rekod<br>[ Tambah Pegawai ]                                                                                                    |
| □1.5 |                    | Bilangan pegawai yang menerima Kursus Perkhidmatan Pelanggan di Kaunter                               | Bilangan ♦<br>50 00             | <ul> <li>Sub SKU Dirancang</li> <li>Sub SKU Ditambah</li> </ul>                                | Tiada Rekod                                                                                                    |
| E La | ambah Sub S        | KU 🖀 Hapus Sub SKU                                                                                    | Simpan                          | Keluar                                                                                         |                                                                                                    |

#### Selenggara SKU Agensi – Hapus SKU

|    | SELENGGARA SKU AGENSI                                                                                             |                                                                                                    |                                |                               |                                   |                                                                                                    |
|----|----------------------------------------------------------------------------------------------------|----------------------------------------------------------------------------------------------------|--------------------------------|-------------------------------|-----------------------------------|----------------------------------------------------------------------------------------------------|
| 10 | Agensi :                                                                                                    | JABATAN PERKHIDMATAN                                                                                    | AWAM MALAYSIA                  |                               |                                   |                                                                                                    |
|    | Unit Organisasi *:                                                                                                | BAHAGIAN PEMBANGUNA                                                                                     | N DAN PENGURUSAN MAKLUI        | MAT STRATEGIK 🗸               |                                   |                                                                                                    |
|    | Tahun Penilaian *:                                                                                                | 2022 🗸                                                                                                  |                                |                               |                                   |                                                                                                    |
|    | Senarai SKU :                                                                                                    | Keberkesanan Penyampaian                                                                                | n Maklumat Perkhidmatan di Age | ensi ABC 🗸                    |                                   |                                                                                                    |
|    | Laporan status pengisian SKU 🕅 Muat Turun Contoh SKU                                                              | 🕅 <u>Muat Turun Template SKU</u>                                                                        |                                |                               |                                   | Carian Pegawai     Muat Naik SKU     Tambah SKU     Hapus SKU                                                                                                    |
|    | ■ Bil                                                                                                    | SENARAI SKU / SUB SKU                                                                                   |                                |                               |                                   | PEGAWAI BERTANGGUNGJAWAB                                                                                                    |
|    | ✓ <u>1.0</u><br>eberkesanan Penyampaian Maklumat Perkl<br><sup>K</sup> K (Drakcang)                               | nidmatan di Agensi ABC                                                                                  |                                |                               |                                   |                                                                                                    |
|    | . Teken ya diambil bagi menyelesaikan aduan y<br>(Sub cang)                                                       | bil bagi menyelesaikan aduan yang diterima.<br>Di k kekotak SKU yang hendak<br>napuskan. Klik Hapus SKU |                                |                               | ( <u>Tutup)</u><br>1. Al          | HMAD ZAKI BIN ZAINAL ABIDIN, PECAWAI TEKNOLOGI MAKLUMAT, GRED F41/F44                                                                                                    |
|    | Tick kekotak SKU<br>dihapuskan. Klik H                                                                            |                                                                                                    |                                | Tempoh (Hari)<br>10.00        | 2. Al<br>3. N<br>4. N<br>5. R     | RIFFIN BIN MOHAMAD, PEGAWAI TE KNOLOGI MAKLUMAT, GRED F44<br>ADIAH BINTI MAHADI, PEGAWAI TEKNOLOGI MAKLUMAT, GRED F41/F44<br>URUL FARHANA BINTI AHMAD FAUDZI, PEGAWAI TEKNOLOGI MAKLUMAT, GRED F41/F44<br>OHAYA BINTI YAHAYA, PEGAWAI TEKNOLOGI MAKLUMAT, GRED F44 |
|    | 1.2 Peratus adu<br>(Sub SKU Dir<br>ditambah/digunaka<br>boleh dihapuskan.                                         | yang belum<br>an oleh PYD                                                                               |                                | Peratus<br>95.00              | [Tutup]<br>1. Al<br>2. N.<br>3. R | RIFFIN BIN MOHAMAD, PEGAWAI TE <mark>KNOLOGI MAKLUMAT, GRED F44</mark><br>ADIAH BINTI MAHADI, PEGAWAI TEK <mark>NOLOGI MAKLUMAT, GRED F41/F44</mark><br>OHAYA BINTI YAHAYA, PEGAWAI TEKNOLOGI MAKLUMAT, GRED F44                                                   |
|    | 1.3 Sistem ABCD disiapkan pada November<br>(Sub SKU Dirancang)                                                    |                                                                                                    |                                | Tempoh (Bulan)<br>November    | [Papar]                           |                                                                                                    |
|    | 1.4 Laporan kajian kepuasan pelanggan dihantar selwat-lewatnya pada tarikh yang ditetapkan<br>(Sub SKU Dirancang) |                                                                                                    | okan                           | Tarikh (DDMMYY)<br>25/10/2021 | [Papar]                           |                                                                                                    |
|    | 1.5 Bilangan pegawai yang menerima Kursus Perkhid<br>(Sub SKU Dirancang)                                          | matan Pelanggan di Kaunter                                                                              |                                | Bilangan<br>50.00<br>Normal   | ( <u>Papar</u> )                  |                                                                                                    |

| SELENGGA     | RA SKU AGENSI                                                                                                    |                                       |                   |                               |                                     |                                                                                                    |
|--------------|----------------------------------------------------------------------------------------------------|---------------------------------------|-------------------|-------------------------------|-------------------------------------|----------------------------------------------------------------------------------------------------|
|              | Agensi : JABATAN PERKHIDMATAN AWAM MALAYS                                                                         |                                       |                   |                               |                                     |                                                                                                    |
|              | Unit Organisasi *: BAHAGIAN PEMBANGUNAN DAN PENGUI                                                                |                                       |                   | MAT STRATEGIK 🗸               |                                     |                                                                                                    |
|              | Tahun Penilaian *:                                                                                                | 2022 ~                                |                   |                               |                                     |                                                                                                    |
|              | Senarai SKU :                                                                                                    | Keberkesanan Penyampaian Maklumat Per | rkhidmatan di Age | ensi ABC 🗸                    |                                     |                                                                                                    |
| 🗴 Laporan    | status pengisian SKU 🕅 Muat Turun Contoh SKU                                                                      | 🕅 <u>Muat Turun Template SKU</u>      |                   |                               |                                     | Carian Pegawai Muat Naik SKU Tambah SKU Hapus SKU                                                                                                    |
| Bil.         |                                                                                                    | SENARAI SKU / SUB SKU                 | Klik Caria        | an Pegawai un                 | tuk m                               | elihat PEGAWAI BERTANGGUNGJAWAB                                                                                                    |
| □ <u>1.0</u> | Keberkesanan Penyampaian Maklumat Perkhidmatan di Agensi ABC<br>(SKU Dirancang)                                   |                                       | pegawai.          | I SKU dan sub                 | SKU                                 |                                                                                                    |
|              | 1.1 Tempoh yang diambil bagi menyelesaikan aduan yang diterima.<br>(Sub SKU Dirancang)                            |                                       |                   | Tempoh (Hari)<br>10.00        | [Tutu<br>1.<br>2.<br>3.<br>4.<br>5. | AHMAD ZAKI BIN ZAINAL ABIDIN, PE AWAI TEKNOLOGI MAKLUMAT, GRED F41/F44<br>ARIFFIN BIN MOHAMAD, PEGAWAI TEKNOLOGI MAKLUMAT, GRED F44<br>NADIAH BINTI MAHADI, PEGAWAI TE KNOLOGI MAKLUMAT, GRED F41/F44<br>NURUL FARHANA BINTI AHMAD FAUDZI, PEGAWAI TEKNOLOGI MAKLUMAT, GRED F41/F44<br>ROHAYA BINTI YAHAYA, PEGAWAI TE KNOLOGI MAKLUMAT, GRED F44 |
|              | 1.2 Peratus aduan log diselesaikan dalam tempoh 14 l<br>(Sub SKU Dirancang)                                       | nari dari tarikh aduan diterima       |                   | Peratus<br>95.00              | [Papar]                             |                                                                                                    |
|              | 1.3 Sistem ABCD disiapkan pada November<br>(Sub SKU Dirancang)                                                    |                                       |                   | Tempoh (Bulan)<br>November    | [Papar]                             |                                                                                                    |
|              | 1.4 Laporan kajian kepuasan pelanggan dihantar selwat-lewatnya pada tarikh yang ditetapkan<br>(Sub SKU Dirancang) |                                       |                   | Tarikh (DDMMYY)<br>25/10/2021 | [Papar]                             |                                                                                                    |
|              | 1.5 Bilangan pegawai yang menerima Kursus Perkhidmatan Pelanggan di Kaunter (Sub SKU Dirancang)                   |                                       |                   | Bilangan<br>50.00<br>Normal   | [ <u>Papar]</u>                     |                                                                                                    |

| CARIAN SKU PEGAWAI       | ×                                                                                                    | l   |
|--------------------------|----------------------------------------------------------------------------------------------------|-----|
| Agensi :                 | JABATAN PERKHIDMATAN AWAM MALAYSIA                                                                                                    | l   |
| Unit Organisasi :        | BAHAGIAN PEMBANGUNAN DAN PENGURUSAN MAKLUMAT STRATEGIK                                                                                                    | н   |
| Tahun Penilaian :        | 2022                                                                                                    |     |
| No.Kad Pengenalan Baru : | Sila Masukkan No. Kad Pengenalan / Nama       Isikan No. KP atau Nama pegawai.         KP       Pilih pada rekod pegawai yang tersenarai.                                                                                                    |     |
| (Sub Shu Dirancang)      | Nama       1.       AHMAD ZARI BIN ZAINAL ABIDIN, FEGA WAI TEKNOLOGI MAKLUMAT, GRED F41/F44         PEGAWAI TEKNOLOGI MAKLUMAT, GRED F41/F44       2.       ARIFFIN BIN MOHAMAD, PEGAWAI TEKNOLOGI MAKLUMAT, GRED F44         3.       NADIAH BINTI MAHADI, PEGAWAI TEKNOLOGI MAKLUMAT, GRED F41/F44         4.       NURUL FARHANA BINTI AHMAD FAUDZ, PEGAWAI TEKNOLOGI MAKLUMAT, GRED F41/F44 | -41 |

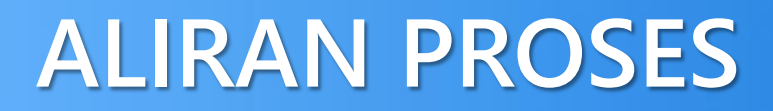

| CARIAN SKU PEGAWAI                                          |                                                                                                    |                                                        |                                            |        |  |  |  |
|-------------------------------------------------------------|----------------------------------------------------------------------------------------------------|--------------------------------------------------------|--------------------------------------------|--------|--|--|--|
|                                                             | Agensi :                                                                                                   | JABATAN PERKHIDMATAN AWAM MALAYSIA                     |                                            |        |  |  |  |
|                                                             | Unit Organisasi :                                                                                          | BAHAGIAN PEMBANGUNAN DAN PENGURUSAN MAKLUMAT STRATEGIK |                                            |        |  |  |  |
|                                                             | Tahun Penilaian :                                                                                          | 2022                                                   |                                            |        |  |  |  |
|                                                             | No.Kad Pengenalan Baru :                                                                                   | <b></b>                                                |                                            |        |  |  |  |
|                                                             |                                                                                                    |                                                        |                                            |        |  |  |  |
| SENARAI SKU PY                                              | D                                                                                                    |                                                        | Ruangan Carian untuk membuat               |        |  |  |  |
|                                                             | Nama :                                                                                                    | NADIAH BINTI MAHADI                                    | yang tersenarai. Contoh: Isikan<br>Kaunter |        |  |  |  |
|                                                             | Jawatan :                                                                                                  | PEGAWAI TEKNOLOGI MAKLUMAT, GRED F41/F44               |                                            |        |  |  |  |
|                                                             |                                                                                                    |                                                        |                                            | Carian |  |  |  |
| E- Keberk                                                   | esanan Penyampaian Maklumat Perkhid                                                                        |                                                        |                                            |        |  |  |  |
| Tempoh yang diambil bagi menyelesaikan aduan yang diterima. |                                                                                                    |                                                        |                                            |        |  |  |  |
| - Per                                                       | Peratus aduan log diselesaikan dalam tempoh 14 hari dari tarikh aduan diterima                             |                                                        |                                            |        |  |  |  |
| — Sist                                                      | - Sistem ABCD disiapkan pada November                                                                      |                                                        |                                            |        |  |  |  |
| — Lap                                                       | <ul> <li>Laporan kajian kepuasan pelanggan dihantar selwat-lewatnya pada tarikh yang ditetapkan</li> </ul> |                                                        |                                            |        |  |  |  |
| Bila                                                        | Bilangan pegawai yang menerima Kursus Perkhidmatan Pelanggan di Kaunter                                    |                                                        |                                            |        |  |  |  |
|                                                             |                                                                                                    |                                                        |                                            |        |  |  |  |

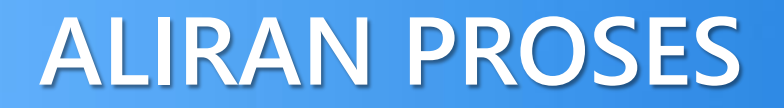

| CARIAN SKU PEGAWAI |                                                                                 |                                                                                                    |  |  |  |  |  |
|--------------------|---------------------------------------------------------------------------------|----------------------------------------------------------------------------------------------------|--|--|--|--|--|
|                    | Agensi :                                                                        | JABATAN PERKHIDMATAN AWAM MALAYSIA                                                                                    |  |  |  |  |  |
|                    | Unit Organisasi :                                                               | 3AHAGIAN PEMBANGUNAN DAN PENGURUSAN MAKLUMAT STRATEGIK                                                                |  |  |  |  |  |
|                    | Tahun Penilaian :                                                               | 2022                                                                                                    |  |  |  |  |  |
|                    | No.Kad Pengenalan Baru :                                                        |                                                                                                    |  |  |  |  |  |
|                    |                                                                                 |                                                                                                    |  |  |  |  |  |
| SENARAI SKU PY     | SENARAI SKU PYD                                                                 |                                                                                                    |  |  |  |  |  |
|                    | Nama :                                                                          | Nama                                                                                                    |  |  |  |  |  |
|                    | Jawatan :                                                                       | PEGAWAI TEKNOLOGI MAKLUMAT, GRED F41/F44                                                                              |  |  |  |  |  |
| – Keberk<br>└ Bila | esanan Penyampaian Maklumat Perkhic<br>angan pegawai yang menerima Kursus P<br> | dmatan di Agensi ABC       SKU dan sub SKU yang<br>mempunyai perkataan di ruangan<br>carian dipaparkan.       Kaunter |  |  |  |  |  |

# Senarai Permohonan Penilaian Semula SKU

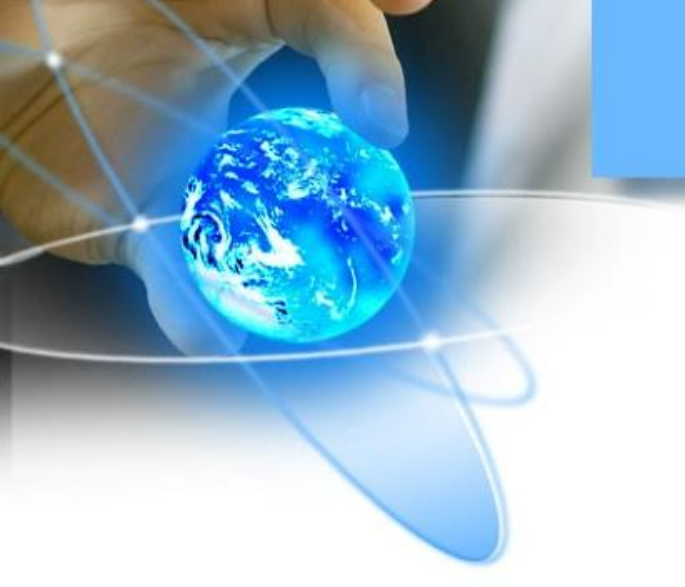

### **CAPAIAN PERANAN**

Pentadbir SKU Bahagian : Senarai Permohonan Penilaian Semula

| FUNGSI                                    | KETERANGAN                                                                                                    |  |  |  |  |  |  |
|-------------------------------------------|----------------------------------------------------------------------------------------------------|--|--|--|--|--|--|
| Senarai<br>Permohonan<br>Penilaian Semula | Membolehkan pentadbir menguruskan permohonan penilaian semula (SKU) daripada pegawai yang dinilai sekiranya ada. |  |  |  |  |  |  |

#### Senarai Permohonan Penilaian Semula (SKU)

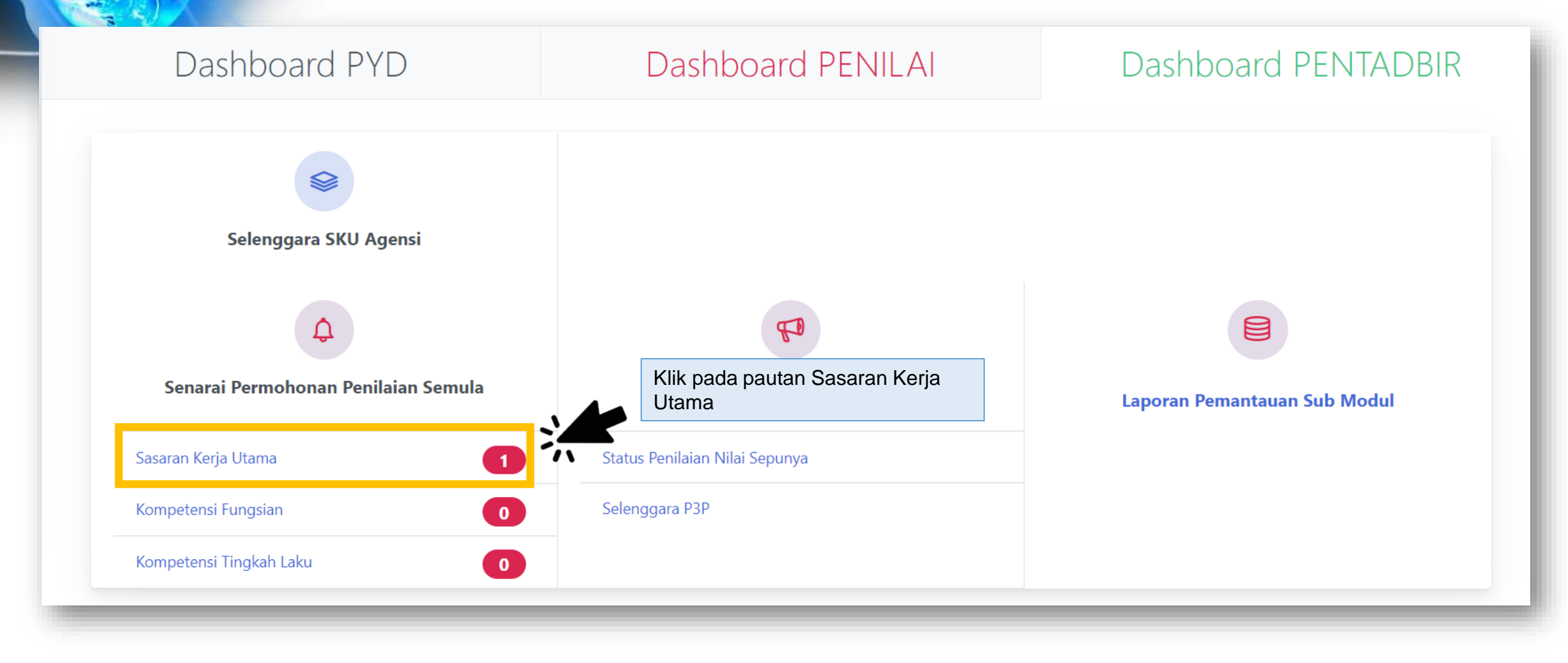

#### Senarai Permohonan Penilaian Semula (SKU)

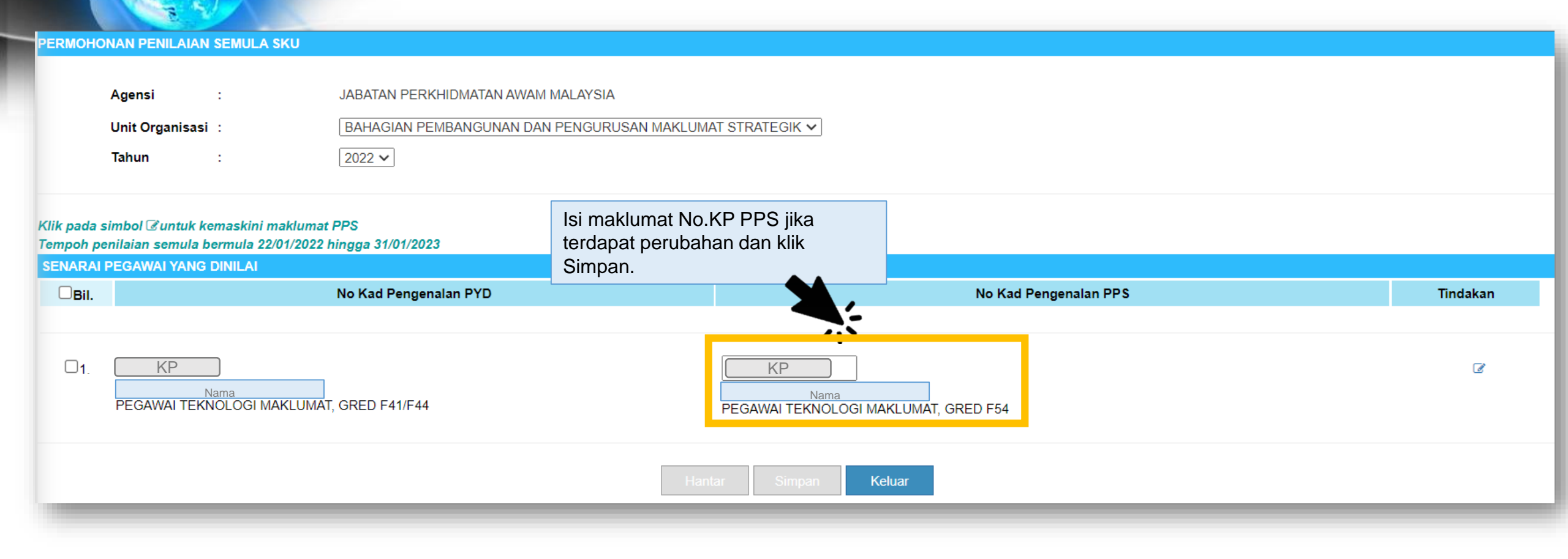

#### Senarai Permohonan Penilaian Semula (SKU)

| PERMOHO                  | ONAN PENILAIAN SEMULA SKU                                                                                                    |                                 |                                              |        |  |  |
|--------------------------|----------------------------------------------------------------------------------------------------|---------------------------------|----------------------------------------------|--------|--|--|
|                          | Agensi:JABATAN PERKHIDMATAN AWAM MALAYSIAUnit Organisasi:BAHAGIAN PEMBANGUNAN DAN PENGURUSAN MAKLUMAT STRATEGIK •Tahun:2022 • |                                 |                                              |        |  |  |
| Klik pada s<br>Tempoh pe | simbol &untuk kemaskini maklun<br>enilaian semula bermula 22/01/20.<br>REGAMALYANG DINILAL                                    | nat PPS<br>22 hingga 31/01/2023 |                                              |        |  |  |
|                          | Riter No Kad Pengenalan PVD No Kad Pengenalan PVD No Kad Pengenalan PPS Tindaka                                               |                                 |                                              |        |  |  |
|                          |                                                                                                    | No Nua rengenaran rib           |                                              | maakan |  |  |
| <b>⊠</b> 1.              | KP<br>Nama<br>PEGAWAI TEKNOLOGI MAKLUN                                                                                        | /IAT, GRED F41/F44              | Nama<br>PEGAWAI TEKNOLOGI MAKLUMAT, GRED F54 | đ      |  |  |
|                          | Dilib rokod dong                                                                                                    |                                 |                                              |        |  |  |

## Laporan Pemantauan Sub Modul

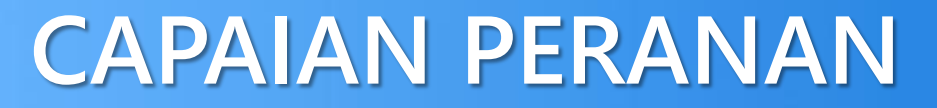

Pentadbir SKU Bahagian : Laporan Pemantauan Sub Modul

| FUNGSI                             | KETERANGAN                    |                         |                          |                  |                         |      |          |     |
|------------------------------------|-------------------------------|-------------------------|--------------------------|------------------|-------------------------|------|----------|-----|
| Laporan<br>Pemantauan Sub<br>Modul | Membolehkan<br>mengikut Bahag | pentadbir<br>gian/Cawar | memantau<br>ngan masing- | status<br>masing | penilaian<br>di Agensi. | bagi | submodul | SKU |

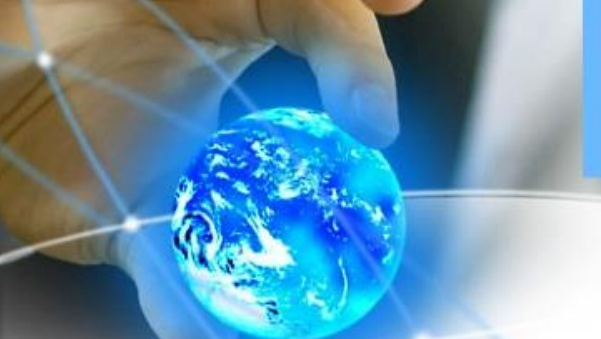

#### Laporan Pemantauan (SKU)

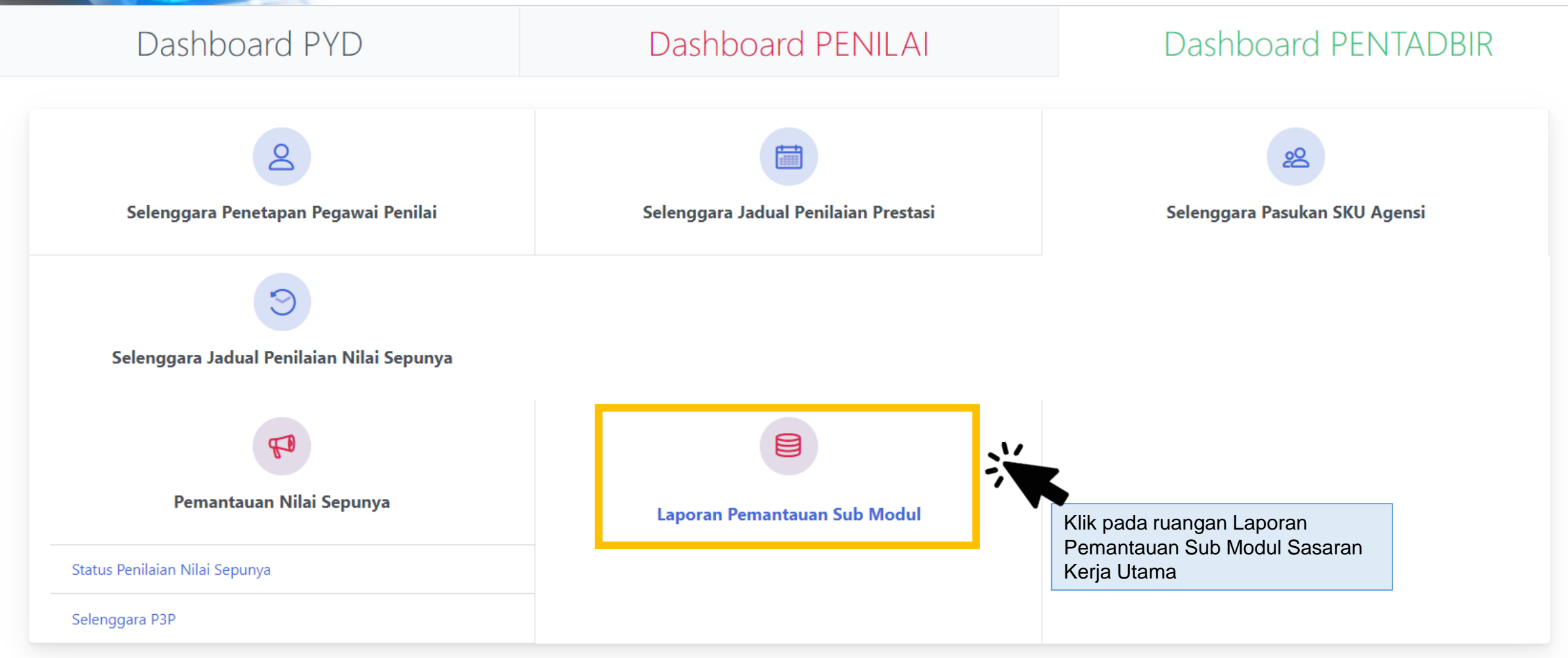

#### Laporan Pemantauan (SKU)

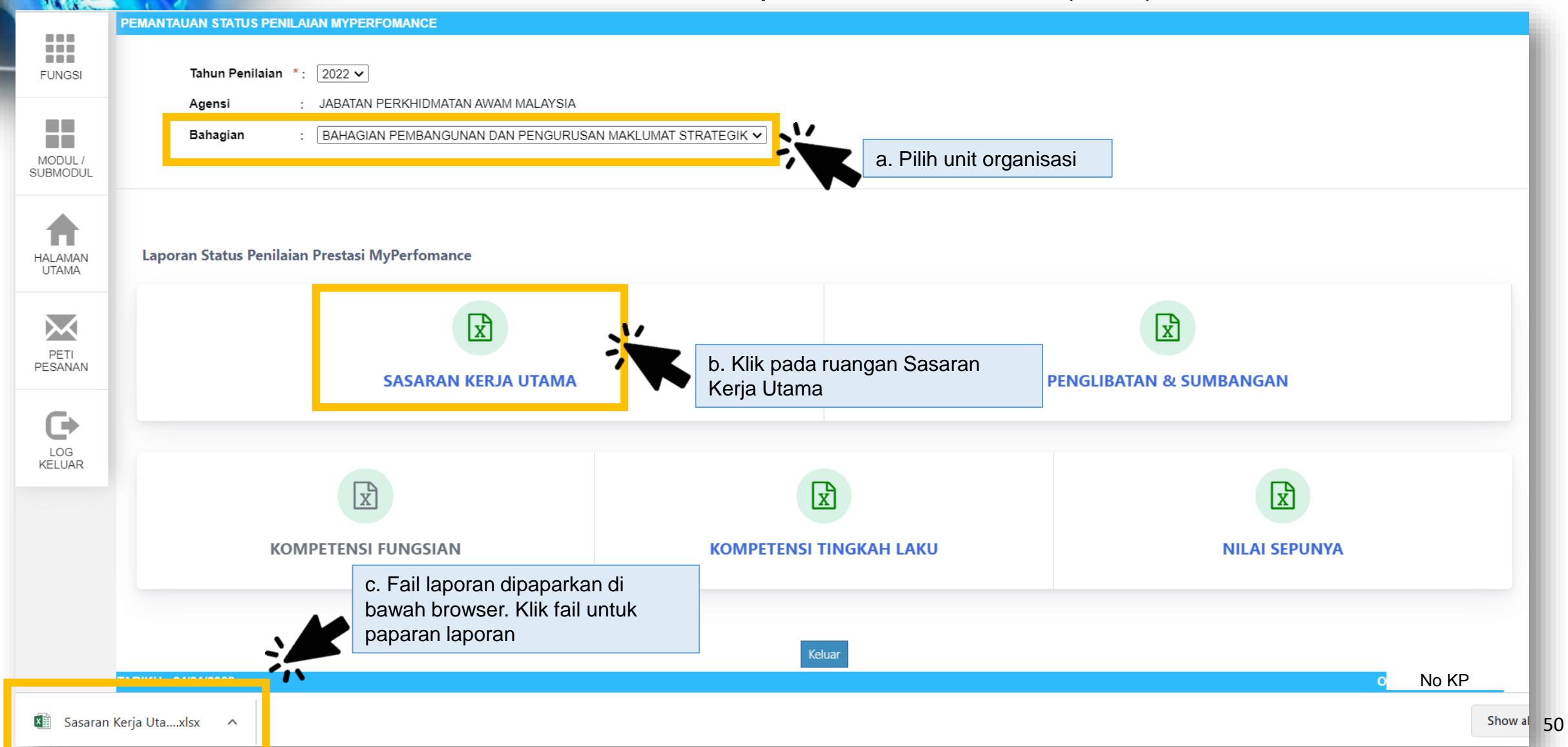